# Portal de Produtos da Agricultura Familiar

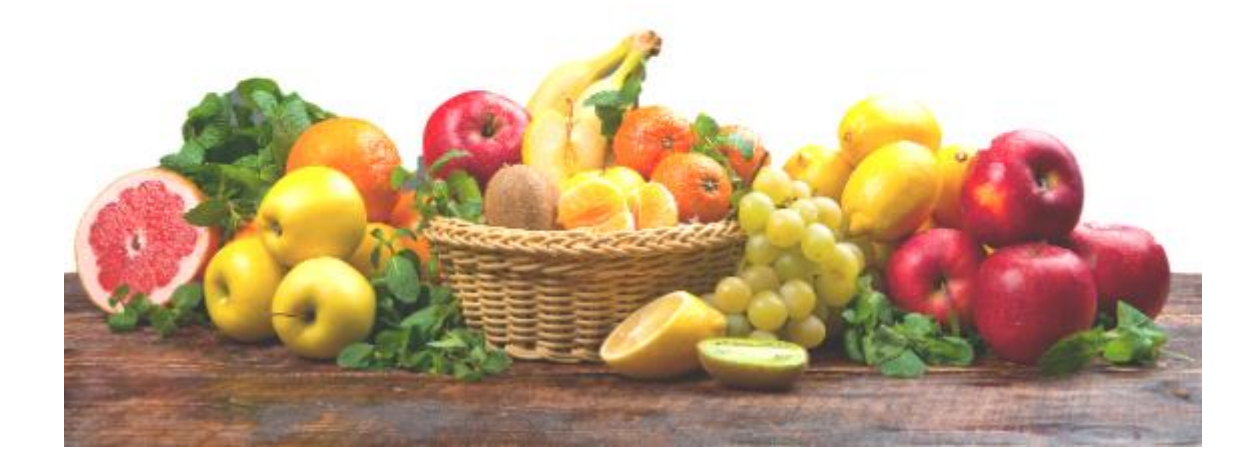

Do campo para a mesa das famílias cearenses.

Adquira produtos da agricultura familiar do nosso estado. Desta forma você está contribuindo com o fortalecimento da economia local melhorando a vida de muitos cearenses. O Portal de Produtos da Agricultura Familiar é uma iniciativa da Secretaria do Desenvolvimento Agrário para dinamizar e integrar cada vez mais você ao que é produzido no campo.

### Sumário

| Apresentação                                  | 3  |
|-----------------------------------------------|----|
| Acesso ao Sistema pelo site da SDA            | 3  |
| 1. Início                                     | 4  |
| 2. Sou Produtor                               | 5  |
| 2.1. Cadastrar-se                             | 5  |
| 2.2. Mapa de interessados                     | 8  |
| 3. Quero comprar                              | 10 |
| 3.1. Cadastrar-se                             | 11 |
| 3.2. Mapa de Produtores                       | 15 |
| 4. Entrar                                     | 17 |
| 4.1. Acessando o sistema                      | 17 |
| 4.2. Fazendo pedido                           |    |
| 4.3. Finalizando o pedido                     | 21 |
| 5. SECAF                                      | 23 |
| 6. Consultas Entidades, Produtores e Produtos | 24 |
| 6.1. Associações                              | 24 |
| 6.2. Cooperativas                             | 25 |
| 6.3. Produtores                               | 26 |
| 6.4. Produtos                                 | 27 |

#### Apresentação

Os tempos mudaram. Modos criativos e eficientes de comercializar são mais do que bem-vindos enquanto a saúde de todos estiver em primeiro lugar. Nesta perspectiva a Secretara do Desenvolvimento Agrário do Governo do Ceará resolveu dar um passo para estimular que agricultores familiares de todo o estado possam ganhar um aliado na venda de seus produtos. Está no ar o Portal dos Produtos da Agricultura Familiar, um espaço de interação entre oferta e demanda, produtor e comprador.

Agricultores dos 184 municípios poderão cadastrar seus produtos e contatos no sistema abrigado no sítio da SDA (www.sda.ce.gov.br). Quem desejar inserir seus dados ou atualizar informações poderá entrar em contato com o escritório local da EMATERCE ou a sede da cooperativa com acesso ao Sistema Estadual de Cadastro de Agricultores Familiares, Empreendedores Individuais e Empreendimentos Representativos (SECAF).

Esta iniciativa é fruto de uma ação conjunta debatida pelo Fórum de Gestores da Agricultura Familiar do Nordeste.

## "O portal consiste numa ferramenta capaz de fortalecer a agricultura familiar, diminuir a vulnerabilidade e criar a perspectiva da renda, através da segurança alimentar"

Pelo espaço de pesquisa da nova plataforma compradores podem procurar pelo produto, região ou cidade de preferência e até mesmo a cooperativa responsável pelo gênero. Assim ofertar alimentos como frutas, hortaliças, verduras e produtos de outros gêneros de maneira dinâmica pode ajudar ainda na movimentação da economia.

O portal vai permitir a comercialização de alimentos e a geração de renda para os trabalhadores da agricultura familiar.

#### Acesso ao sistema pelo site da SDA:

Para ter acesso ao sistema do Portal da Agricultura, acesse o site da SDA, <u>www.sda.ce.gov.br.</u> Na tela principal do site, encontra-se o acesso para o <u>Portal de Produtos da Agricultura Familiar</u>, como mostra a figura abaixo:

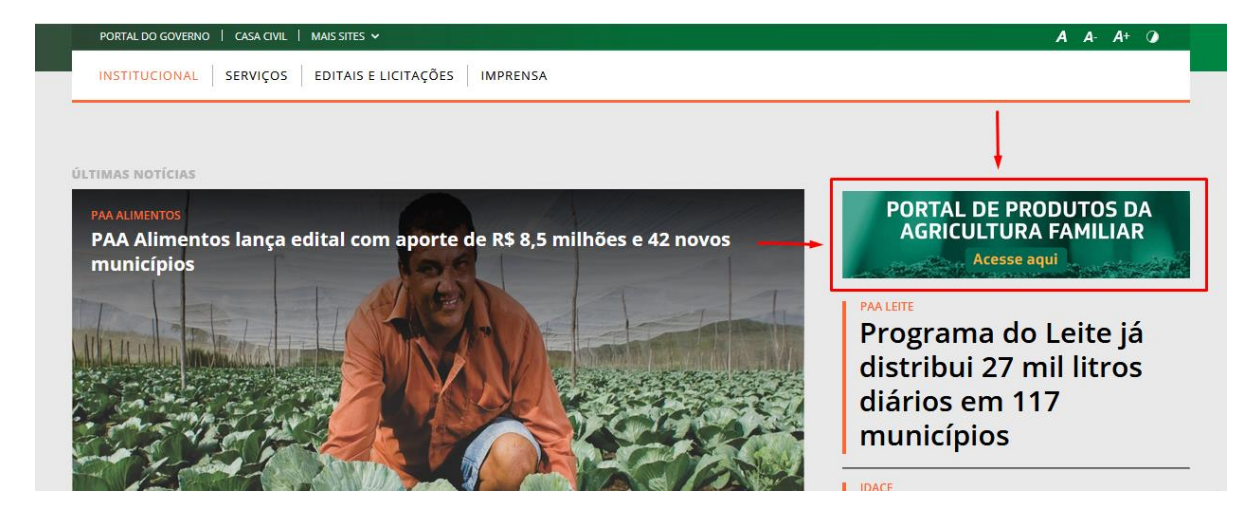

 <u>Início</u> - Tela principal do sistema. O sistema, aberto ao público, visa praticidade e comodidade ao atendimento. O sistema traz oportunidades para o produtor se cadastrar para comercializar seus produtos e o interessado pode fazer consultas dos produtos de seu interesse e obter um contato com produtores para uma possível compra desses produtos.

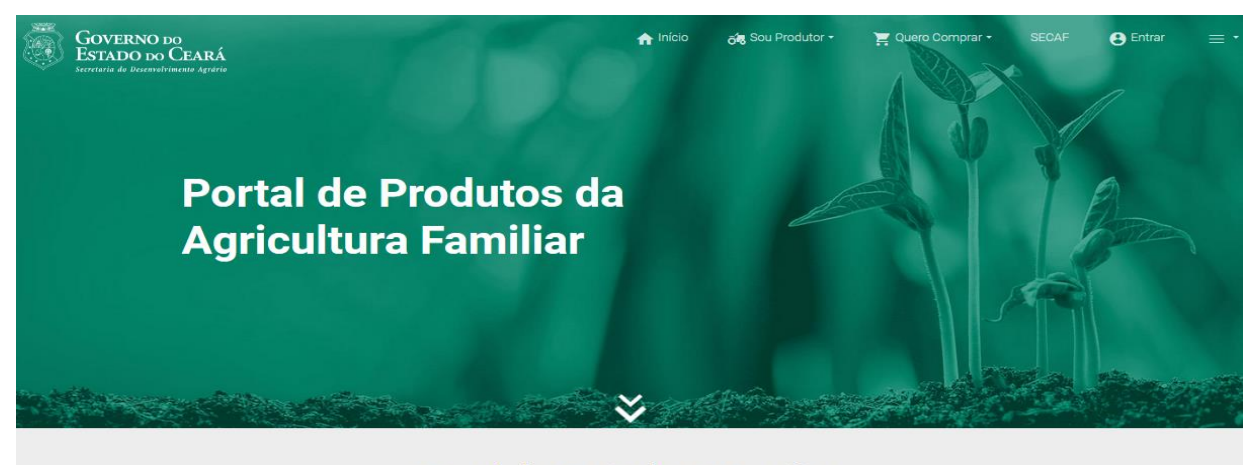

Portal da Agricultura Familiar: do campo para a mesa das famílias cearenses

Adquira produtos da agricultura familiar do nosso estado. Desta forma você está contribuindo com o fortalecimento da economia local melhorando a vida de muitos cearenses. O Portal de Produtos da Agricultura Familiar é uma iniciativa da Secretaria do Desenvolvimento Agrário para dinamizar e integrar cada vez mais você ao que é produzido no campo.

#### Procurar Produtores

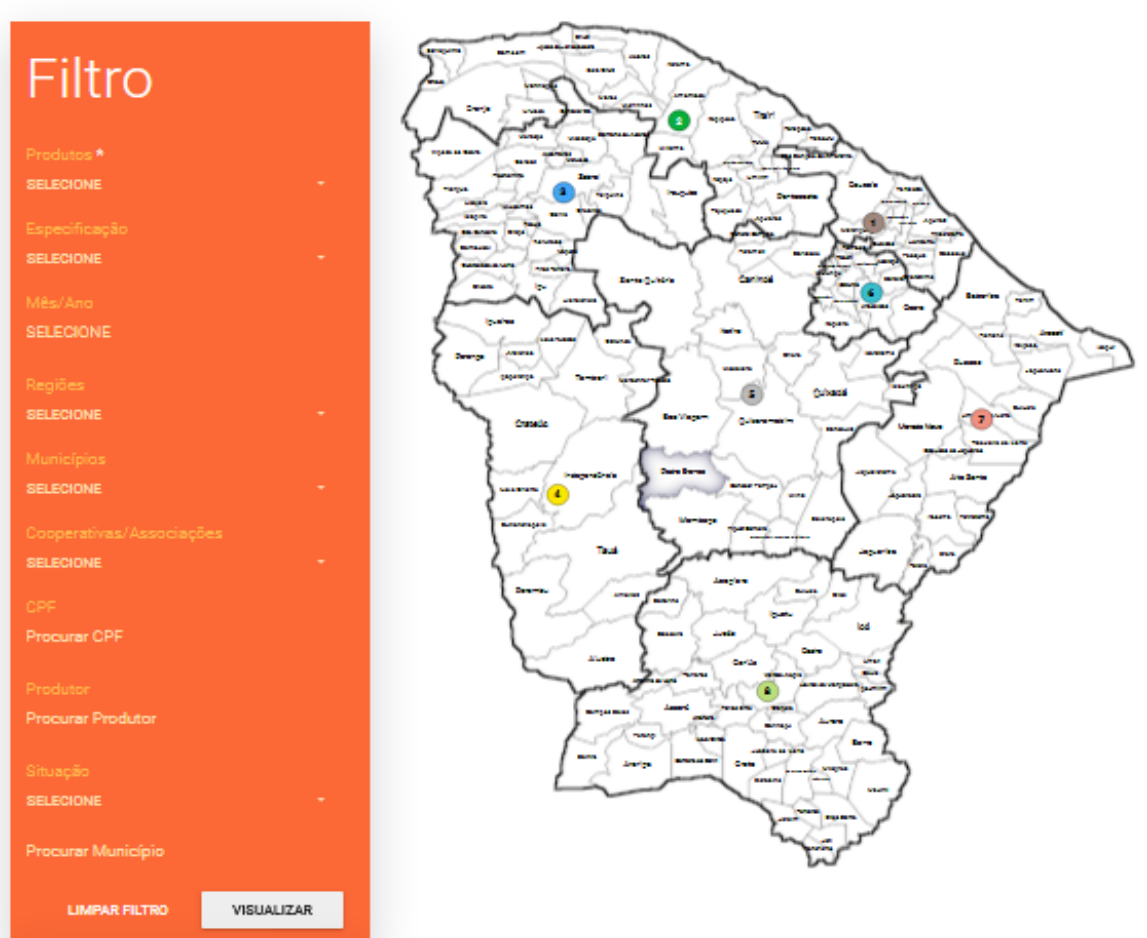

2. Sou Produtor: O sistema mostrará duas informações: Cadastrar-se e Mapa de Interessados

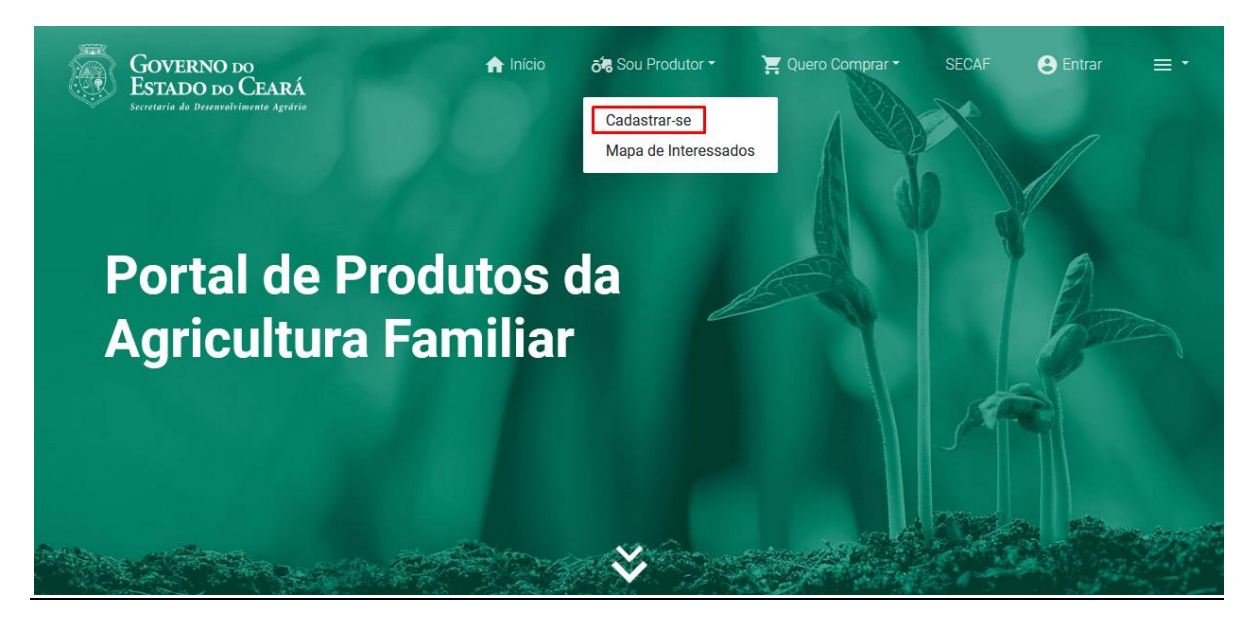

#### 2.1. Cadastrar-se

O Produtor terá que se cadastrar para adicionar os produtos que quer comercializar. Ao clicar em *Cadastrar-se*, o sistema solicitará o CPF do Produtor para fazer a validação documento. Como mostra a tela abaixo.

Digite o CPF e escolha VERIFICAR CPF

| GOVERNO DO<br>ESTADO DO CEARÁ<br>Eccurato do Doucentimento Agento                            | 🏫 Início                                                                                 | र्ठेट Sou Produtor -  | 📜 Quero Comprar 🕇                             | SECAF 😫 Entrar                                                                 | ≡ - |
|----------------------------------------------------------------------------------------------|------------------------------------------------------------------------------------------|-----------------------|-----------------------------------------------|--------------------------------------------------------------------------------|-----|
|                                                                                              |                                                                                          |                       | E a maili a pr                                |                                                                                |     |
| do ca                                                                                        | 💄 Digite seu CPF                                                                         |                       | rense                                         | es                                                                             |     |
| Adquira produtos da agricultu<br>economia local melhorando :<br>da Secretaria do Desenvolvim | Digite abaixo o seu CPF<br>já exista algum cadastro<br>CPF *<br>Digite o CPF do agricult | para que possamos ver | ificar caso<br>buindo<br>∶ultura F<br>≩ao que | com o fortalecimento da<br>amiliar é uma iniciativa<br>e é produzido no campo. |     |
| Dados do Agricultor                                                                          | Exemplo: 999.999.999-99                                                                  | VOLTAR                | VERIFICAR CPF                                 |                                                                                |     |
| CPF *                                                                                        | Nome *                                                                                   | -                     |                                               |                                                                                |     |
|                                                                                              |                                                                                          |                       |                                               |                                                                                |     |

Ao escolher **VERIFICAR CPF**, se o CPF já existir aparecerá uma caixa de texto informando que o CPF já está cadastrado. Se o CPF ainda não foi cadastrado, o sistema mostrará o formulário para preenchimento dos dados do Produtor. Veja na figura abaixo:

| Governo i<br>Estado do<br>secretaria de Deseavelo | XO<br>CEARÁ<br>intense Agréfie                                                     |                                | 🏫 Início                            | ත්ෂ Sou Produtor 👻                     | 📜 Quero Comprar                                | SECAF            | 😫 Entrar | ≡ - |
|---------------------------------------------------|------------------------------------------------------------------------------------|--------------------------------|-------------------------------------|----------------------------------------|------------------------------------------------|------------------|----------|-----|
|                                                   |                                                                                    |                                |                                     |                                        |                                                |                  | -        |     |
| (1)                                               | Dados do Agricultor                                                                |                                |                                     |                                        |                                                |                  |          |     |
| Ŭ                                                 | CPF *<br>867.373.530-02                                                            | <b>Nome</b><br>Digite          | e*<br>e seu nome complete           | D                                      |                                                |                  |          |     |
|                                                   | Exemplo: 999.999.999-99<br>Data de Nascimento *<br>Data de nascimento (dd/mm/aaaa) | Sexo *                         | O Feminino                          | Estado Civil<br>SELECIONE              | Grau de Ins                                    | trução           | ÷        |     |
|                                                   | Nome da Mãe<br>Digite o nome da mãe completo                                       |                                |                                     | Nome do Pai<br>Digite o nome do pai co | mpleto                                         |                  |          |     |
| 2                                                 | Documentos do Agriculto                                                            | or                             |                                     |                                        |                                                |                  |          |     |
|                                                   | <b>RG *</b><br>Digite seu RG                                                       | <b>Órgão</b><br>Digite         | o Expedidor<br>e o órgão que expedi | iu o RG                                | Data de Emissão<br>Digite o órgão que expe     | diu o RG         |          |     |
|                                                   | Título de Eleitor<br>Seu número do título de eleitor                               | DAP<br>Decla                   | ração de aptidão ac                 | pronaf                                 | Data de Vencimento da<br>Vencimento da DAP (dd | DAP<br>/mm/aaaa) |          |     |
| ( <b>3</b> )                                      | Endereço                                                                           |                                |                                     |                                        |                                                |                  |          |     |
| J                                                 | CEP *<br>Digite o CEP da residência                                                | Estado *<br>SELECIONE          | -                                   | Município *<br>SELECIONE               | Distrito *                                     |                  | •        |     |
|                                                   | Exemplo: 60000-000<br>Localidade *<br>SELECIONE -                                  | Endereço<br>Endereço da residé | ència                               |                                        | Número<br>Número da                            | residência       | ×        |     |
|                                                   | Complemento<br>Complemento do endereço                                             |                                |                                     |                                        |                                                |                  |          |     |
| 4                                                 | Contato                                                                            | ações corretas e mai           | s atuais para que po                | issam contactá-lo nara c               | omprar seus produtos                           |                  |          |     |
|                                                   | Telefone *                                                                         | E-mai                          | *                                   |                                        |                                                |                  |          |     |
|                                                   | Telefone celular/Whatsapp<br>Coloque o DDD na frente. Ex.: 88 98765.4321           | Digite                         | seu endereço de e-                  | mail                                   |                                                |                  |          |     |
| (5)                                               | Produtos *                                                                         |                                |                                     |                                        |                                                |                  |          |     |
| $\smile$                                          | Aqui você adiciona as especificações                                               | que deseja oferecer a          | ao público.                         |                                        |                                                |                  |          |     |
|                                                   | ADICIONAR<br>PRODUTO                                                               |                                |                                     |                                        |                                                |                  |          |     |
|                                                   |                                                                                    |                                |                                     |                                        |                                                |                  |          |     |
|                                                   | * Campo de preenchimento obrigato                                                  | ório                           |                                     |                                        | LIMPAR FORMULÁRIO                              | D CADAST         | RAR      |     |

 <u>Dados pessoais do agricultor</u>: O formulário já trará a informação do CPF digitado no início. Preencha o restante dos campos com dados verdadeiros e completos. Obs.: Os campos que contém asterisco (\*) são de preenchimento obrigatório.

- <u>Documentos do Agricultor</u>: Preencha campos com a documentação solicitada. Não precisa digitar ponto e nem traço. Só números. Obs.: Os campos que contém asterisco (\*) são de preenchimento obrigatório.
- Endereço do Agricultor: Preencha todos os dados com o endereço. Obs.: Os campos que contém asterisco (\*) são de preenchimento obrigatório.
- 4. <u>Contato</u>: Preencha com bastante atenção todos os dados de contato. O interessado vai se comunicar com o agricultor através desses dados.
- <u>Produtos</u>: Aqui serão adicionados os produtos que o Agricultor quer comercializar. Preencha os campos com valores reais e muita atenção quanto às informações. Prestar atenção na Unidade de medida e nas quantidades. As quantidades devem ser de acordo com a unidade de medida.

| Governo do<br>Estado do Ceal<br>Scinicio de Discontinues de Discontinues de d | RÁ            |                                                        |                                                                                   |                                         | 🛖 Início       | ດົ <sup>1</sup> 8 Sou Produt | or • 🛛 📜 Quero Comprar •          | SECAF 🧲                  | 9 Entrar     | ≡・ |
|-------------------------------------------------------------------------------|---------------|--------------------------------------------------------|-----------------------------------------------------------------------------------|-----------------------------------------|----------------|------------------------------|-----------------------------------|--------------------------|--------------|----|
|                                                                               |               | Complemento<br>Complemento do endereço                 | Adicionar Produto                                                                 |                                         | ×              |                              |                                   |                          |              |    |
|                                                                               |               | Contato<br>Importante você colocar suas informat       | Produto/Especificaçã                                                              | 0*                                      |                | eus produtos.                | G                                 | 0                        |              |    |
|                                                                               |               | Telefone *<br>Telefone celular/Whatsapp                | Unidade de Medida *<br>SELECIONE                                                  |                                         |                |                              | 4                                 | 9                        |              |    |
|                                                                               |               | Coloque o DDD na frente. Ex:: 88 98765.4321 Produtos * | Qtd. Estimada *<br>Quantidade estimada<br>Informe a quantidade estim              | de produção<br>ada de toda a produção a | inual          |                              | Campos para<br>dos dados dos      | preenchime<br>produtos   | ento<br>que  |    |
| Ao escolher<br>caixinha, o si                                                 | essa<br>stema | Aqui você adiciona as especificações o                 | L<br>Preço Unitário *<br>Digite o valor unitário<br>Digite o valor por unidade (r | quilo, porção, embalagem                |                | -                            | - serão co<br>Preencha tod        | omercializa<br>os os cam | dos.<br>1pos |    |
| trará os campos<br>preenchimento                                              | s para<br>dos | ADICIONAR<br>PRODUTO                                   | Meses de Produção<br>Selecione os meses que vo                                    | cê tem produção do prod                 | to selecionado |                              | com bastante a                    | atenção.                 |              |    |
| produtos que                                                                  | serão         |                                                        | ABRIL                                                                             | MAIO                                    | JUNHO          |                              | (3)                               |                          |              |    |
|                                                                               |               |                                                        | OUTUBRO                                                                           | NOVEMBRO                                | DEZEMBRO       | Q                            | uando preeno                      | cher as                  |              |    |
|                                                                               |               | * Campo de preenchimento obrigató                      |                                                                                   | CAI                                     | ADICIONAR      | APAR F in                    | formações do<br>scolha o botão AD | produto,<br>ICIONAR      |              |    |

FIGURA 1

Tela seguinte: Produtos adicionados – **ARROZ** e **OVOS CAIPIRA.** Se quiser adicionar mais produtos, siga novamente os procedimentos da **FIGURA 1.** Para concluir o cadastro, escolha o botão **CADASTRAR.** 

| GOVERNO DO<br>ESTADO DO CEARÁ<br>Recensió de Bousevelvineme legebio |                                         |                                                                                 | 🏫 Início                                                                   | ත්ස Sou Produtor -          | 📜 Quero Comprar 🕶 | SECAF |  |
|---------------------------------------------------------------------|-----------------------------------------|---------------------------------------------------------------------------------|----------------------------------------------------------------------------|-----------------------------|-------------------|-------|--|
|                                                                     | Contato                                 |                                                                                 |                                                                            |                             |                   |       |  |
|                                                                     | Importante você colocar suas inf        | ormações corretas e mais atuais para q                                          | ue possam contactá-lo p                                                    | ara comprar seus produ      | utos.             |       |  |
|                                                                     | Telefone *                              | E-mail *                                                                        |                                                                            |                             |                   |       |  |
|                                                                     | Telefone celular/Whatsapp               | Digite seu endereço                                                             | de e-mail                                                                  |                             |                   |       |  |
|                                                                     | Coloque o DDD na frente. Ex.: 88 98765. | 4321                                                                            |                                                                            |                             |                   |       |  |
|                                                                     | Produtos *                              |                                                                                 |                                                                            |                             |                   |       |  |
|                                                                     | Aqui você adiciona as especifica        | ções que deseja oferecer ao público.                                            |                                                                            |                             |                   |       |  |
|                                                                     | ADICIONAR<br>PRODUTO                    | ARROZ<br>Otal Estimada: 100,00 kg<br>Preço Unitário: R\$ 3.60<br>Editar Remover | OVOS CAIPIRA<br>Otd. Estimada: 1.000,<br>Preço Unitário: R\$ 0.5<br>Editar | A<br>DO UND<br>O<br>Remover |                   |       |  |
|                                                                     | * Campo de preenchimento ob             | rigatório                                                                       |                                                                            | LIMPAR FOR                  | RMULÁRIO CADASTRA | AR    |  |

Após a conclusão do cadastro, o sistema mostrará uma mensagem de **cadastro finalizado**. Leia atentamente as informações dessa mensagem. O cadastro do Produtor encerra-se aqui. Depois desse cadastro o produtor aguarda o contato de algum interessado em seus produtos.

| GOVERNO DO<br>ESTADO DO CEARÁ<br>Secretaria do Documento Agodeio |                                                                                                    | 🏫 Início                                                                                                    | ्र्म्ह Sou Produtor -                                                    | 📜 Quero Comprar 🕶 |    | 😩 Entrar | ≡ • |
|------------------------------------------------------------------|----------------------------------------------------------------------------------------------------|----------------------------------------------------------------------------------------------------|--------------------------------------------------------------------------|-------------------|----|----------|-----|
|                                                                  | Contato<br>Importante você colocar suas informaçõ<br>Telefone *<br>46 56565.7676<br>Coloque o DDD na frente. Ex: 88 98765.4321<br>Produtos *<br>Aqui você adiciona as especificações qu | es corretas e mais atuais para que possam contact<br>E-mail *<br>sdsd@gmal.com<br>Cadastro Finalizado<br>Seu cadastro foi realizado com sucesso e já está<br>de-dados!<br>Qualquer dúvida, entre em contato com a EMATE<br>região | á-lo para comprar seus produ<br>×<br>Ina nossa base-<br>RCE da sua<br>OK | .tos.             |    |          |     |
|                                                                  | * Campo de preenchimento obrigatório                                                                                                    | 0                                                                                                    | LIMPAR FOF                                                               | RMULÁRIO CADASTR/ | AR |          |     |

#### 2.2. Mapa de interessados

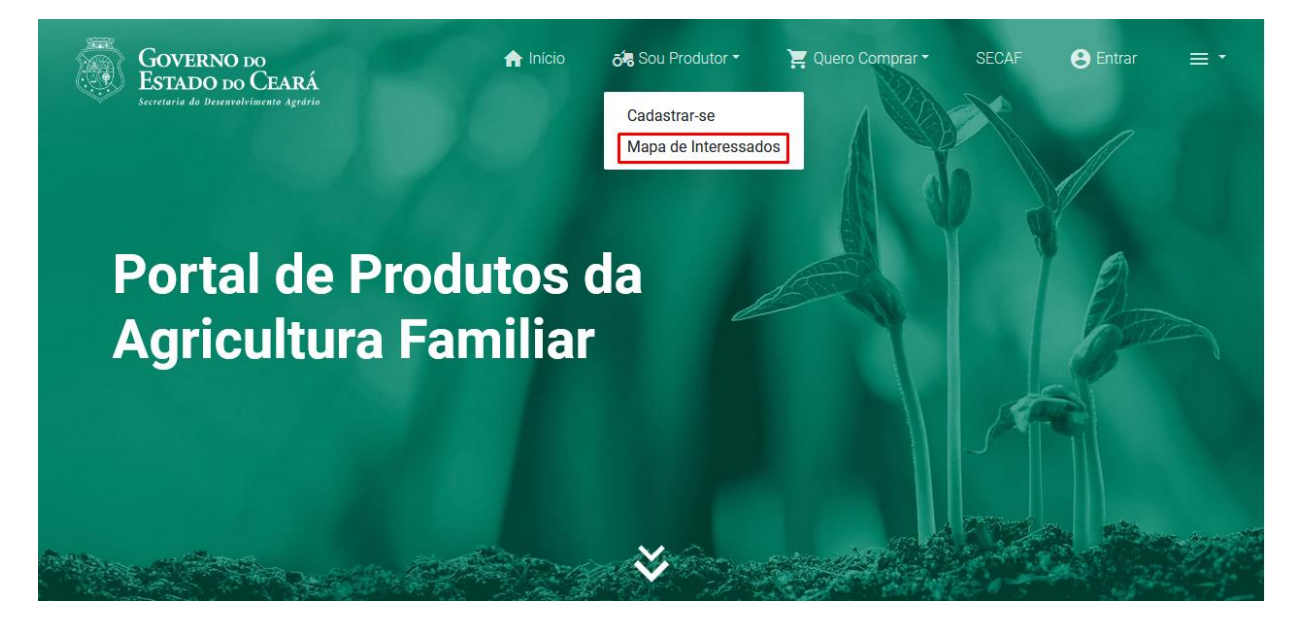

A tela a seguir mostra as informações de produtos/interessados para o produtor poder entrar em contato e saber sobre uma possível compra de seus produtos. O preenchimento dos campos abaixo gerou as seguintes informações. Produto: **Tomate**. Encontramos um interessado em Fortaleza.

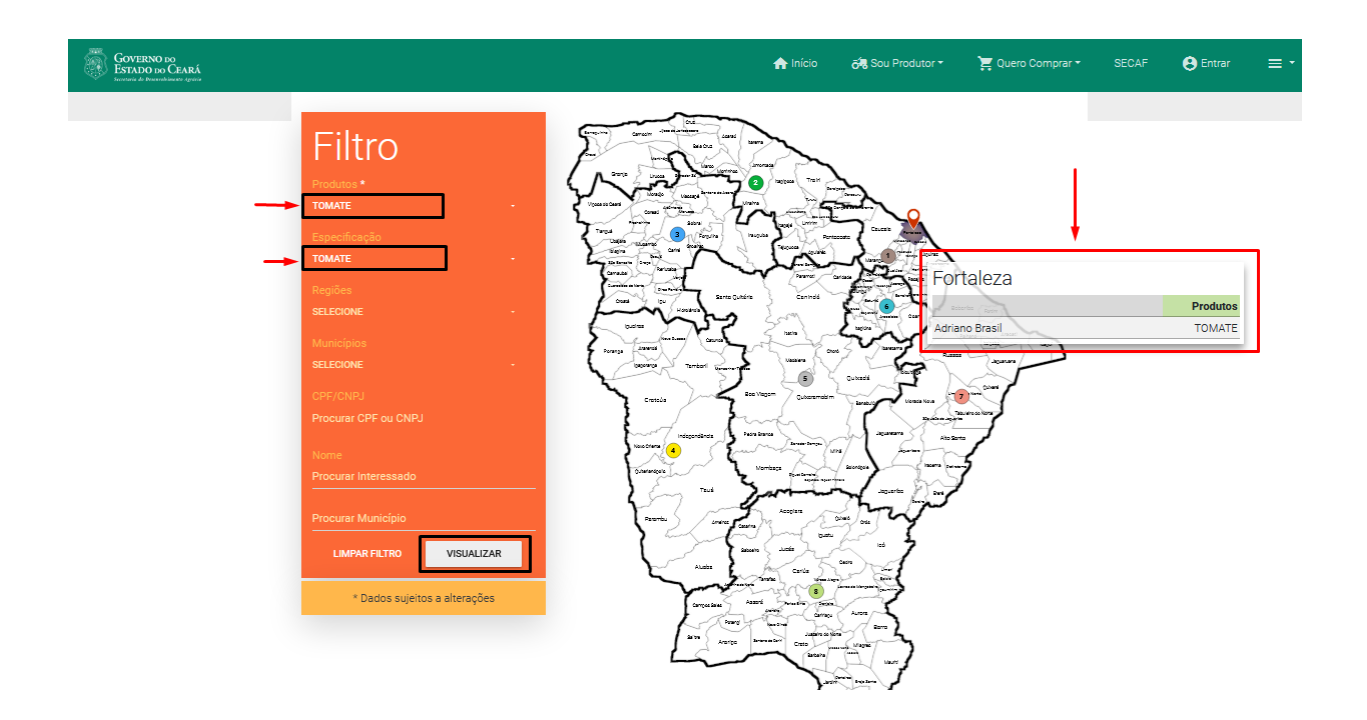

Junto com o mapa aparecerão essas informações.

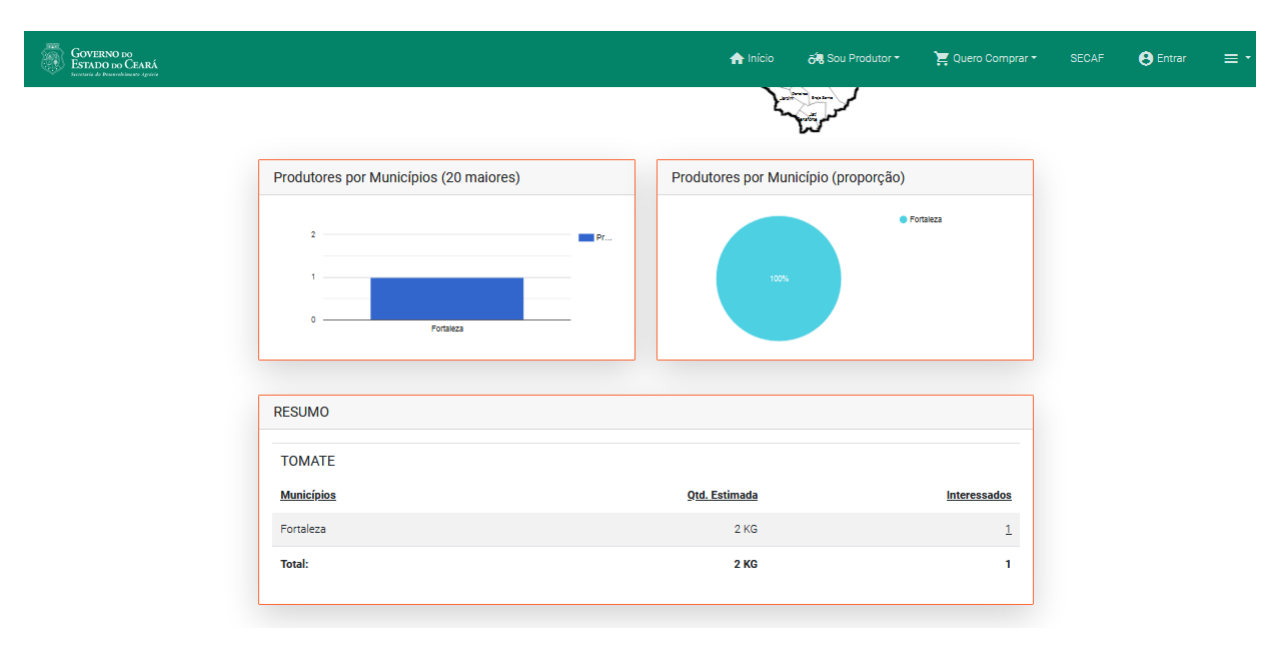

Se clicarmos duas vezes no município que aparece no mapa, as informações do interessado com respectivos contatos serão mostradas. O produtor nesse momento pode ter a oportunidade de entrar em contato com o interessado e oferecer o seu produto, se esse for o caso.

| GOVERNO DO<br>ESTADO DO CEARÁ<br>Interiora de Deservadamento Agunto |                                                                                                    | 🏫 Início    | ର୍ଟ୍ୟ Sou Produtor 🗝   | 📜 Quero Comprar 🕶 | 😫 Entrar | ≡ - |
|---------------------------------------------------------------------|----------------------------------------------------------------------------------------------------|-------------|------------------------|-------------------|----------|-----|
| econo<br>da Sec                                                     | mia local melhorando a vida de muitos cearenses. O Portal de Pr                                              | odutos da A | Agricultura Familiar é | uma iniciativa    |          |     |
|                                                                     | Fortaleza                                                                                                    |             |                        |                   |          |     |
| ۹ Prc                                                               | A Nome: Adriano Brasil<br>Qtd. Estimada: 2KG                                                                 |             |                        |                   |          |     |
| Filti<br>Produce*                                                   | Telefone: 85991290101<br>E-mail: adriano.amab@hotmail.com<br>Produtos: TOMATE<br>Interesses: Consume Prógnie |             |                        |                   |          |     |
| <b>TOMATE</b><br>Especificaç                                        | Total                                                                                                    |             |                        | 1                 |          |     |
| TOMATE<br>Regiões<br>SELECIONE                                      |                                                                                                    |             |                        |                   |          |     |
| Municípios<br>SELECIONE                                             |                                                                                                    |             |                        |                   |          |     |
| CPF/CNPJ<br>Procurar CP                                             |                                                                                                    |             |                        | А                 |          |     |
| Nome<br>Procurar Int                                                | eressado                                                                                                    |             |                        | 7                 |          |     |
| Procurar Mu                                                         | nicípio                                                                                                    |             | July                   |                   |          |     |

#### 3. Quero comprar

Na tela abaixo nós vemos que o interessado também pode se cadastrar. Acompanharemos o cadastro do interessado nas informações que se seguem.

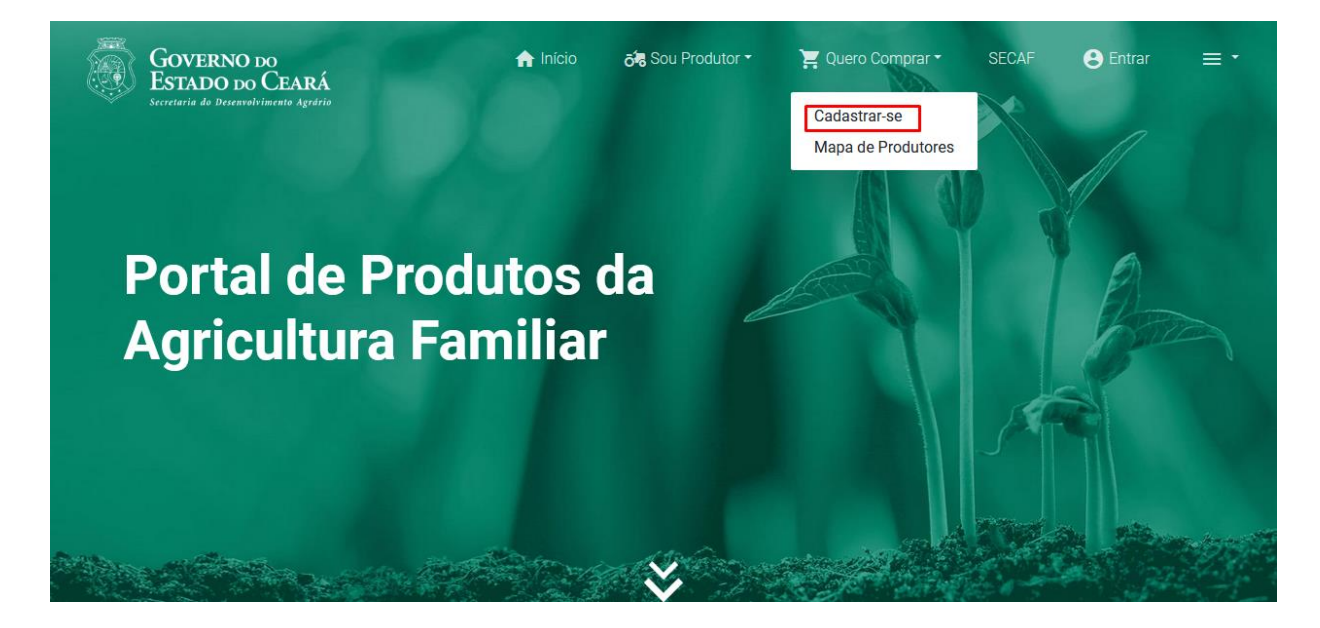

#### 3.1. Cadastrar-se

Ao escolher o botão **Cadastrar-se** do item "**Quero comprar**", o sistema trará um formulário de cadastramento para preenchimento.

O interessado terá que se cadastrar para fazer a compra dos produtos. Ao clicar em *Cadastrar-se*, o sistema solicitará o CPF do interessado para fazer a validação documento. Como mostra a tela abaixo.

| Digite o CPF e escolha VERIFICA | R CPF |
|---------------------------------|-------|
|---------------------------------|-------|

| GOVERNO DO<br>ESTADO DO ĈEARĂ<br>Executiva de Diversavilitamente Agradita | nício 😽 Sou                                                    | Produtor 🔹 📜 Querc      | o Comprar ▼ | SECAF                       | 😫 Entrar                      |
|---------------------------------------------------------------------------|----------------------------------------------------------------|-------------------------|-------------|-----------------------------|-------------------------------|
| -                                                                         | ontol de Aguier                                                | liture Escal            | -r:         |                             |                               |
| do ca                                                                     | 💄 Digite seu CPF                                               |                         | rense       | s                           |                               |
| Adquira produtos da agricultu<br>economia local melhorando :              | Digite abaixo o seu CPF para que p<br>já exista algum cadastro | oossamos verificar caso | buindo d    | com o forta<br>amiliar é un | lecimento da<br>na iniciativa |
| da Secretaria do Desenvolvim                                              | CPF * Digite o CPF do agricultor                               |                         | è ao que    |                             |                               |
| Dados do Agricultor                                                       | Exemplo: 999.999.999-99                                        | VOLTAR VERIFICAR CF     | PF          |                             |                               |
| CPF *                                                                     | Nome *                                                         |                         | _           |                             |                               |
|                                                                           |                                                                |                         |             |                             |                               |
|                                                                           |                                                                |                         |             |                             |                               |

Ao escolher **VERIFICAR CPF**, se o CPF já existir aparecerá uma caixa de texto informando que o CPF já está cadastrado. Se o CPF ainda não foi cadastrado, o sistema mostrará o formulário para preenchimento dos dados do interessado. Veja na figura abaixo.

#### Manual Operacional: Portal de Produtos da Agricultura Familiar

|                                                   | <b>LEARA</b><br>imento Agrátio                                                                                                    |                                                                                                    | f Início                                                                                                    | රෑ Sou Produtor ▼                                                                                                    | 🃜 Que                                                                                 | ro Comprar 🔻                                                                                   | SECAF                  | Ellia |
|---------------------------------------------------|----------------------------------------------------------------------------------------------------|----------------------------------------------------------------------------------------------------|----------------------------------------------------------------------------------------------------|----------------------------------------------------------------------------------------------------|---------------------------------------------------------------------------------------|------------------------------------------------------------------------------------------------|------------------------|-------|
| $\widehat{1}$                                     | Dados do Interessado                                                                                                    |                                                                                                    |                                                                                                    |                                                                                                    |                                                                                       |                                                                                                |                        |       |
| $\bigcirc$                                        | CPE/CNP.1*                                                                                                    | Nome *                                                                                                    |                                                                                                    |                                                                                                    |                                                                                       |                                                                                                |                        |       |
|                                                   | 187.490.420-09                                                                                                    | Digite seu i                                                                                                    | nome comple                                                                                                    | eto                                                                                                    |                                                                                       |                                                                                                |                        |       |
|                                                   | Exemplo: 999.999.999-99 ou 99.999.999/999                                                                                                    | 9-99                                                                                                    |                                                                                                    |                                                                                                    |                                                                                       |                                                                                                |                        |       |
|                                                   | Data de Nascimento *                                                                                                    | Sexo *                                                                                                    |                                                                                                    | Estado Civil                                                                                                    |                                                                                       | Grau de Instrução                                                                              | 0                      |       |
|                                                   | Data de nascimento (dd/mm/aaaa)                                                                                                    | O Masculino O                                                                                                    | Feminino                                                                                                    | SELECIONE                                                                                                    | *                                                                                     | SELECIONE                                                                                      |                        | *     |
|                                                   | Nome da Mãe                                                                                                    |                                                                                                    |                                                                                                    | Nome do Pai                                                                                                    |                                                                                       |                                                                                                |                        |       |
|                                                   | Digite o nome da mãe completo                                                                                                    |                                                                                                    |                                                                                                    | Digite o nome do pai co                                                                                                    | mpleto                                                                                |                                                                                                |                        |       |
|                                                   |                                                                                                    |                                                                                                    |                                                                                                    |                                                                                                    |                                                                                       |                                                                                                |                        |       |
| 2)                                                | Documentos                                                                                                    |                                                                                                    |                                                                                                    |                                                                                                    |                                                                                       |                                                                                                |                        |       |
|                                                   | RG                                                                                                    | Órgão Expe                                                                                                    | edidor                                                                                                    |                                                                                                    | Data de Em                                                                            | issão                                                                                          |                        |       |
|                                                   | Digite seu RG                                                                                                    | Digite o órg                                                                                                    | jão que expe                                                                                                    | diu o RG                                                                                                    | Digite o órg                                                                          | ão que expediu o F                                                                             | RG                     |       |
| 3)                                                | Endereço                                                                                                    |                                                                                                    |                                                                                                    |                                                                                                    |                                                                                       |                                                                                                |                        |       |
| $\smile$                                          | CEP *                                                                                                    | Estado *                                                                                                    |                                                                                                    | Município *                                                                                                    |                                                                                       | Distrito *                                                                                     |                        |       |
|                                                   | Digite o CEP da residência                                                                                                    | SELECIONE                                                                                                    | -                                                                                                    | SELECIONE                                                                                                    | <u>^</u>                                                                              | SELECIONE                                                                                      |                        |       |
|                                                   | Exemplo: 60000-000                                                                                                    |                                                                                                    |                                                                                                    |                                                                                                    |                                                                                       |                                                                                                |                        |       |
|                                                   | Localidade *                                                                                                    | Endereço                                                                                                    |                                                                                                    |                                                                                                    |                                                                                       | Número                                                                                         |                        |       |
|                                                   | SELECIONE                                                                                                    | Endereço da residência                                                                                                    |                                                                                                    |                                                                                                    |                                                                                       | Número da resid                                                                                | lência                 | ×     |
|                                                   | Complemento                                                                                                    |                                                                                                    |                                                                                                    |                                                                                                    |                                                                                       |                                                                                                |                        |       |
|                                                   | Complemento do endereço                                                                                                    |                                                                                                    |                                                                                                    |                                                                                                    |                                                                                       |                                                                                                |                        |       |
| 4                                                 | Contato<br>Importante você colocar suas inform                                                                                                    | ações corretas e mais atu                                                                                                    | ais para que (                                                                                                    | o portal e os fornecedores                                                                                                    | possam cont                                                                           | actá-lo.                                                                                       |                        |       |
| 4)                                                | Contato<br>Importante você colocar suas inform<br>Telefone/WhatsApp *<br>Telefone, de preferência, Whatsapp                                                                                                    | ações corretas e mais atu<br>Outro Telefone<br>Outro telefone                                                                                                    | ais para que (                                                                                                    | p portal e os fornecedores<br>E-mail *<br>Digite seu endereço de e                                                                                                    | possam cont<br>e-mail                                                                 | actá-lo.                                                                                       |                        |       |
| 4                                                 | Contato<br>Importante você colocar suas inform<br>Telefone/WhatsApp *<br>Telefone, de preferência, Whatsapp<br>Coloque o DDD na frente. Ex.: 88 99999.9999.<br>Se for WhatsApp, poderemos enviar avisos                                                                                                    | ações corretas e mais atu<br>Outro Telefone<br>Outro telefone<br>Coloque o DDD na frente. Ex.:                                                                                                    | ais para que (<br>88 99999.9999                                                                                          | o portal e os fornecedores<br>E-mail *<br>Digite seu endereço de a<br>Será necessário confirmar o e                                                                                          | possam cont<br>e-mail<br>-mail após o cad                                             | actá-lo.                                                                                       |                        |       |
| 4                                                 | Contato<br>Importante você colocar suas inform<br>Telefone/WhatsApp *<br>Telefone, de preferência, Whatsapp<br>Coloque o DDD na frente. Ex.: 88 99999.9999,<br>Se for WhatsApp, poderemos enviar avisos<br>Seu Negrócio                                                                                                    | ações corretas e mais atu<br>Outro Telefone<br>Outro telefone<br>Coloque o DDD na frente. Exc                                                                                                    | ais para que (<br>88 99999.9999                                                                                          | o portal e os fornecedores<br>E-mail *<br>Digite seu endereço de (<br>Será necessário confirmar o e                                                                                          | possam cont<br>e-mail<br>-mail após o cad                                             | actá-lo.<br>estro                                                                              |                        |       |
| <b>4</b><br>5                                     | Contato<br>Importante você colocar suas inform<br>Telefone/WhatsApp *<br>Telefone, de preferência, Whatsapp<br>Coloque o DDD na frente. Ex. 88 9999 9999,<br>Se for WhatsApp, poderemos enviar avisos<br>Seu Negócio<br>Gostariamos de saber algumas inforr<br>possam melhor atender às suas nece                                                                                                    | ações corretas e mais atu<br>Outro Telefone<br>Outro telefone<br>Coloque o DDD na frente. Ex.:<br>mações sobre você ou seu<br>essidades da melhor forma                                                            | ais para que (<br>88 99999.9999<br>empreendin<br>a para todos.                                                           | o portal e os fornecedores<br>E-mail *<br>Digite seu endereço de d<br>Será necessário confirmar o e                                                                                          | possam cont<br>e-mail<br>mail após o cad<br>são importan                              | actá-lo.<br>astro<br>tes para que nosso                                                        | os produtore           | 'S    |
| <b>4</b><br>5                                     | Contato<br>Importante você colocar suas inform<br>Telefone/WhatsApp *<br>Telefone, de preferência, Whatsapp<br>Coloque o DDD na frente. Ex: 88 99999 9999,<br>Se for WhatsApp, poderemos enviar avisos<br>Seu Negócio<br>Gostaríamos de saber algumas inforr<br>possam melhor atender às suas nece<br>Interesse/Necessidade                                                                                                    | ações corretas e mais atu<br>Outro Telefone<br>Outro telefone<br>Coloque o DDD na frente. Ex.:<br>mações sobre você ou seu<br>essidades da melhor forma                                                            | ais para que e<br>88 99999 9999<br>empreendin<br>a para todos.                                                           | o portal e os fornecedores<br>E-mail *<br>Digite seu endereço de d<br>Será necessário confirmar o e                                                                                          | possam cont<br>e-mail<br>-mail após o cad<br>São importan                             | actá-lo.<br><sup>Iastro</sup><br>tes para que nosso                                            | os produtore           |       |
| <b>4</b><br>5                                     | Contato<br>Importante você colocar suas inform<br>Telefone, WhatsApp *<br>Telefone, de preferência, WhatsApp<br>Coloque o DDD na frente. Ex.: 88 99999.9999,<br>Se for WhatsApp, poderemos enviar avisos<br>Seu Negócio<br>Gostaríamos de saber algumas inforr<br>possam melhor atender às suas nece<br>Interesse/Necessidade<br>NOTHING SELECTED                                                                                                    | ações corretas e mais atu<br>Outro Telefone<br>Outro telefone<br>Coloque o DDD na frente. Ex.:<br>mações sobre você ou set<br>essidades da melhor forma                                                            | ais para que e<br>88 99999.9999<br>empreendin<br>a para todos.                                                           | o portal e os fornecedores<br>E-mail *<br>Digite seu endereço de e<br>Será necessário confirmar o e<br>nento. Essas informações :                                                            | possam cont<br>e-mail<br>mail após o cad                                              | actá-lo.<br><sup>astro</sup><br>tes para que nosso                                             | os produtore           |       |
| <ol> <li>4</li> <li>5</li> <li>6</li> </ol>       | Contato<br>Importante você colocar suas inform<br>Telefone/WhatsApp *<br>Telefone, de preferência, Whatsapp<br>Coloque o DDD na frente. Ex. 88 99999 9999,<br>Se for WhatsApp, poderemos enviar avisos<br>Seu Negócio<br>Gostariamos de saber algumas inforr<br>possam melhor atender às suas nece<br>Interesse/Necessidade<br>NOTHING SELECTED<br>Accesso ao Portal                                                                                                    | ações corretas e mais atu<br>Outro Telefone<br>Outro telefone<br>Coloque o DDD na frente. Ex:<br>mações sobre você ou seu<br>essidades da melhor forma                                                             | ais para que e<br>88 99999, 9999<br>empreendin<br>a para todos.                                                          | o portal e os fornecedores<br>E-mail *<br>Digite seu endereço de e<br>Será necessário confirmar o e                                                                                          | possam cont<br>e-mail<br>mail após o cad                                              | actá-lo.<br><sup>Iastro</sup>                                                                  | os produtore           | s     |
| <ul><li>4</li><li>5</li><li>6</li></ul>           | Contato<br>Importante você colocar suas inform<br>Telefone, WhatsApp *<br>Telefone, de preferência, WhatsApp<br>Coloque o DDD na frente. Ex.: 88 99999.9999.<br>Se for WhatsApp, poderemos enviar avisos<br>Seu Negócio<br>Gostariamos de saber algumas inform<br>possam melhor atender às suas nece<br>Interesse/Necessidade<br>NOTHING SELECTED<br>Accesso ao Portal<br>Informe uma senha para que, em bre                                                                                                    | ações corretas e mais atu<br>Outro Telefone<br>Outro telefone<br>Coloque o DDD na frente. Ex.:<br>mações sobre você ou seu<br>essidades da melhor forma<br>ve, você possa ter acesso                               | ais para que e<br>88 99999.9999<br>empreendin<br>a para todos.<br>restrito aos s                                         | o portal e os fornecedores<br>E-mail *<br>Digite seu endereço de d<br>Será necessário confirmar o e<br>nento. Essas informações :<br>eus dados, contactar prod                               | possam cont<br>e-mail<br>-mail após o cad<br>são importan<br>utores e até f           | actá-lo.<br>astro<br>tes para que nosso<br>azer pedidos pelo p                                 | os produtore           | s     |
| <ol> <li>4</li> <li>5</li> <li>6</li> </ol>       | Contato<br>Importante você colocar suas inform<br>Telefone, WhatsApp *<br>Telefone, de preferência, WhatsApp<br>Coloque o DDD na frente. Ex.: 88 99999.9999.<br>Se for WhatsApp, poderemos enviar avisos<br>Seu Negócio<br>Gostaríamos de saber algumas inforr<br>possam melhor atender às suas nece<br>Interesse/Neccessidade<br>NOTHING SELECTED<br>Accesso ao Portal<br>Informe uma senha para que, em bre<br>Senha *                                                                                           | ações corretas e mais atu<br>Outro Telefone<br>Outro telefone<br>Coloque o DDD na frente. Ex:<br>mações sobre você ou seu<br>essidades da melhor forma<br>ve, você possa ter acesso<br>Repita sua                  | ais para que e<br>as 99999 9999<br>empreendin<br>a para todos.<br>restrito aos s<br>Senha *                              | e portal e os fornecedores<br>E-mail *<br>Digite seu endereço de e<br>Será necessário confirmar o e<br>nento. Essas informações :<br>eus dados, contactar prod                               | possam cont<br>e-mail<br>-mail após o cad<br>são importan<br>utores e até f           | actá-lo.<br><sup>astro</sup><br>tes para que nosso<br>azer pedidos pelo p                      | os produtore           | 5     |
| <ol> <li>4</li> <li>5</li> <li>6</li> </ol>       | Contato<br>Importante você colocar suas inform<br>Telefone/WhatsApp *<br>Telefone, de preferância, Whatsapp<br>Coloque o DDD na frente. Ex: 88 9999.9999.<br>Se for WhatsApp, poderemos enviar avisos<br>Seu Negócio<br>Gostariamos de saber algumas inforr<br>possam melhor atender às suas nece<br>Interesse/Necessidade<br>NOTHING SELECTED<br>Accesso ao Portal<br>Informe uma senha para que, em bre<br>Senha *                                                                                               | ações corretas e mais atu<br>Outro Telefone<br>Outro telefone<br>Coloque o DDD na frente. Ex:<br>mações sobre você ou seu<br>essidades da melhor forma<br>ve, você possa ter acesso<br>Repita sua<br>Repita sua    | ais para que e<br>88 99999, 9999<br>empreendim<br>a para todos,<br>restrito aos s<br>Senha *<br>senha                    | e portal e os fornecedores<br>E-mail *<br>Digite seu endereço de e<br>Será necessário confirmar o e<br>nento. Essas informações :<br>eus dados, contactar prod                               | possam cont<br>e-mail<br>mail após o cad<br>são importan<br>utores e até f            | actá-lo.<br><sup>astro</sup><br>tes para que nosso<br>azer pedidos pelo p                      | os produtore<br>portal | rs    |
| <ol> <li>4</li> <li>5</li> <li>6</li> </ol>       | Contato<br>Importante você colocar suas inform<br>Telefone, WhatsApp *<br>Telefone, de preferência, Whatsapp<br>Coloque o DDD na frente. Ex.: 88 9999.9999.<br>Se for WhatsApp, poderemos enviar avisos<br>Seu Negócio<br>Gostariamos de saber algumas inform<br>possam melhor atender às suas nece<br>Interesse/Necessidade<br>NOTHING SELECTED<br>Accesso ao Portal<br>Informe uma senha para que, em bre<br>Senha *<br>Informe uma senha<br>Pelo menos 8 dígitos                                                | ações corretas e mais atu Outro Telefone Outro telefone Coloque o DDD na frente. Ex: mações sobre você ou seu essidades da melhor forma ve, você possa ter acesso Repita sua Repita sua                            | ais para que e<br>88 99999, 9999<br>e empreendin<br>a para todos.<br>restrito aos s<br>Senha *<br>senha                  | e portal e os fornecedores<br>E-mail *<br>Digite seu endereço de d<br>Será necessário confirmar o e<br>nento. Essas informações :<br>eus dados, contactar prod                               | possam cont<br>e-mail<br>mail após o cad<br>são importan<br>utores e até f            | actá-lo.<br>astro<br>tes para que nosso<br>azer pedidos pelo p                                 | portal                 | s     |
| <ul><li>4</li><li>5</li><li>6</li><li>7</li></ul> | Contato<br>Importante você colocar suas inform<br>Telefone/WhatsApp *<br>Telefone, de preferência, Whatsapp<br>Coloque o DDD na frente. Ex.: 88 9999.9999,<br>Se for WhatsApp, poderemos enviar avisos<br>Seu Negócio<br>Gostaríamos de saber algumas inforr<br>possam melhor atender às suas nece<br>Interesse/Necessidade<br>NOTHING SELECTED<br>Accesso ao Portal<br>Informe uma senha para que, em bre<br>Senha *<br>Informe uma senha<br>Pelo menos 8 dígios                                                  | ações corretas e mais atu<br>Outro Telefone<br>Outro telefone<br>Coloque o DDD na frente. Ex.:<br>mações sobre você ou set<br>essidades da melhor forma<br>ve, você possa ter acesso<br>Repita sua<br>Repita sua   | ais para que e<br>88 99999 9999<br>empreendin<br>a para todos.<br>restrito aos s<br>Senha *<br>senha                     | e portal e os fornecedores<br>E-mail *<br>Digite seu endereço de d<br>Será necessário confirmar o e<br>nento. Essas informações :<br>eus dados, contactar prod                               | possam cont<br>e-mail<br>-mail após o cad<br>são importan<br>utores e até f           | actá-lo.<br>astro<br>tes para que nosso                                                        | os produtore           | s     |
| <ul><li>4</li><li>5</li><li>6</li><li>7</li></ul> | Contato Importante você colocar suas inform Telefone, WhatsApp * Telefone, de preferência, Whatsapp Coloque o DDD na frente. Ex.: 88 99999.9999. Se for WhatsApp, poderemos enviar avisos Seu Negócio Gostaríamos de saber algumas inforr possam melhor atender às suas nece Interesse/Necessidade NOTHINO SELECTED Accesso ao Portal Informe uma senha para que, em bre Senha * Informe uma senha Pelo menos 8 dígitos Você pode adicionar os produtos que                                                        | ações corretas e mais atu<br>Outro Telefone<br>Outro telefone<br>Coloque o DDD na frente. Ex:<br>mações sobre você ou seu<br>essidades da melhor forma<br>ve, você possa ter acesso<br>Repita sua<br>Repita sua    | ais para que e<br>88 99999, 9999<br>empreendin<br>a para todos.<br>restrito aos s<br>Senha *<br>senha                    | o portal e os fornecedores E-mail * Digite seu endereço de e Será necessário confirmar o e nento. Essas informações : eus dados, contactar prod                                              | possam cont<br>e-mail<br>-mail após o cad<br>são importan<br>utores e até f           | actá-lo.<br>astro<br>tes para que nosso<br>azer pedidos pelo p<br>cé ou seu negócio            | os produtore<br>portal | s     |
| <ul><li>4</li><li>5</li><li>6</li><li>7</li></ul> | Contato<br>Importante você colocar suas inform<br>Telefone/WhatsApp *<br>Telefone, de preferência, Whatsapp<br>Coloque oDD na frente. EX: 88 9999.9999.<br>Se for WhatsApp, poderemos enviar avisos<br>Seu Negócio<br>Gostariamos de saber algumas inforn<br>possam melhor atender às suas nece<br>Interesse/Necessidade<br>NOTHING SELECTED<br>Accesso ao Portal<br>Informe uma senha para que, em bre<br>Senha *<br>Informe uma senha<br>Pelo menos 8 dígitos<br>Produtos<br>Você pode adicionar os produtos que | ações corretas e mais atu Outro Telefone Outro telefone Coloque o DDD na frente. Exc: mações sobre você ou seu essidades da melhor form: ve, você possa ter acesso Repita sua Repita sua e: costuma/deseja comprar | ais para que a<br>88 99999, 9999<br>empreendim<br>a para todos.<br>restrito aos s<br>Senha *<br>senha<br>para facilitar  | o portal e os fornecedores E-mail * Digite seu endereço de el Será necessário confirmar o el nento. Essas informações : eus dados, contactar prod o contato dos nossos pro                   | possam cont<br>e-mail<br>mail após o cad<br>são importam<br>utores e até f            | actá-lo.<br>astro<br>tes para que nosso<br>azer pedidos pelo p<br>cê ou seu negócio            | portal                 | rs    |
| <ul><li>4</li><li>5</li><li>6</li><li>7</li></ul> | Contato Importante você colocar suas inform Telefone, WhatsApp * Telefone, de preferência, WhatsApp Coloque o DDD na frente. Ex.: 88 9999.9999, Se for WhatsApp, poderemos enviar avisos Seu Negócio Gostaríamos de saber algumas inforr possam melhor atender às suas nece Interesse/Necessidade NOTHING SELECTED Accesso ao Portal Informe uma senha para que, em bre Senha * Informe uma senha Pelo menos 8 dígitos Produtos Você pode adicionar os produtos que                                                | ações corretas e mais atu<br>Outro Telefone<br>Outro telefone<br>Coloque o DDD na frente. Ex:<br>mações sobre você ou seu<br>essidades da melhor forma<br>ve, você possa ter acesso<br>Repita sua<br>Repita sua    | ais para que e<br>88 99999 9999<br>empreendin<br>a para todos.<br>restrito aos s<br>Senha *<br>senha                     | o portal e os fornecedores E-mail * Digite seu endereço de o Será necessário confirmar o e nento. Essas informações : eus dados, contactar prod o contato dos nossos pro                     | possam cont<br>e-mail<br>-mail após o cad<br>são importan<br>utores e até f<br>-<br>- | actá-lo.<br>astro<br>tes para que nosso<br>azer pedidos pelo p<br>cê ou seu negócio            | os produtore<br>portal | s     |
| <ul><li>4</li><li>5</li><li>6</li><li>7</li></ul> | Contato Importante você colocar suas inform Telefone, WhatsApp * Telefone, de preferência, Whatsapp Coloque o DDD na frente. Ex.: 88 9999, 9999. Se for WhatsApp, poderemos enviar avisos Seu Negócio Gostaríamos de saber algumas inforr possam melhor atender às suas nece Interesse/Necessidade NOTHINO SELECTED Accesso ao Portal Informe uma senha para que, em bre Senha * Informe uma senha Pelo menos 8 dígitos Você pode adicionar os produtos que                                                        | ações corretas e mais atu<br>Outro Telefone<br>Outro telefone<br>Coloque o DDD na frente. Ex:<br>mações sobre você ou seu<br>essidades da melhor forma<br>ve, você possa ter acesso<br>Repita sua<br>Repita sua    | ais para que e<br>88 99999.9999<br>empreendin<br>a para todos.<br>restrito aos s<br>Senha *<br>senha<br>para facilitar   | o portal e os fornecedores E-mail * Digite seu endereço de e Será necessário confirmar o e nento. Essas informações : eus dados, contactar prod o contato dos nossos pro                     | possam cont<br>e-mail<br>                                                             | actá-lo.<br><sup>astro</sup><br>tes para que nosso<br>azer pedidos pelo p<br>cê ou seu negócio | portal                 | 5     |
| <ul><li>4</li><li>5</li><li>6</li><li>7</li></ul> | Contato Importante você colocar suas inform Telefone, de preferância, Whatsapp Coloque o DDD na frente. Ex: 88 9999.9999. Se for WhatsApp, poderemos enviar avisos Seu Negócio Gostariamos de saber algumas inform possam melhor atender às suas nece Interesse/Necessidade NOTHING SELECTED Accesso ao Portal Informe uma senha para que, em bre Senha * Informe uma senha Pelo menos 8 dígitos Produtos Você pode adicionar os produtos que ADICIONAR PRODUTO                                                    | ações corretas e mais atu Outro Telefone Outro telefone Coloque o DDD na frente. Ex: mações sobre você ou seu essidades da melhor form: ve, você possa ter acesso Repita sua Repita sua e costuma/deseja comprar   | ais para que a<br>88 99999, 9999<br>empreendin<br>a para todos.<br>restrito aos s<br>Senha *<br>senha                    | e portal e os fornecedores E-mail * Digite seu endereço de e Será necessário confirmar o e nento. Essas informações : eus dados, contactar prod o contato dos nossos pro                     | possam cont<br>e-mail<br>mail após o cad<br>são importam<br>utores e até f            | actá-lo.<br>astro<br>tes para que nosso<br>azer pedidos pelo p<br>cê ou seu negócio            | portal                 | 5     |
| <ul><li>4</li><li>5</li><li>6</li><li>7</li></ul> | Contato Importante você colocar suas inform Telefone, de preferência, WhatsApp * Telefone, de preferência, WhatsApp Coloque o DDD na frente. Ex. 88 9999.9999, Se for WhatsApp, poderemos enviar avisos Seu Negócio Gostaríamos de saber algumas inforr possam melhor atender às suas nece Interesse/Necessidade NOTHING SELECTED Accesso ao Portal Informe uma senha para que, em bre Senha * Informe uma senha Pelo menos 8 dígitos Produtos Você pode adicionar os produtos que ADICIONAR PRODUTO               | ações corretas e mais atu Outro Telefone Outro telefone Coloque o DDD na frente. Exc: mações sobre você ou seu essidades da melhor form ve, você possa ter acesso Repita sua e costuma/deseja comprar              | ais para que e<br>88 99999 9999<br>empreendin<br>a para todos.<br>restrito aos s<br>Senha *<br>senha<br>para facilitar   | o portal e os fornecedores E-mail * Digite seu endereço de el Será necessário confirmar o e nento. Essas informações : eus dados, contactar prod o contato dos nossos pro                    | possam cont<br>e-mail<br>mail após o cad<br>são importam<br>utores e até f            | actá-lo.<br>astro<br>tes para que nosso<br>azer pedidos pelo p<br>cê ou seu negócio            | portal                 | 5     |
| <ul><li>4</li><li>5</li><li>6</li><li>7</li></ul> | Contato Importante você colocar suas inform Telefone, WhatsApp * Telefone, de preferência, WhatsApp Coloque o DDD na frente. Ex.: 88 99999.9999. Se for WhatsApp, poderemos enviar avisos Seu Negócio Gostaríamos de saber algumas inforr possam melhor atender às suas nece Interesse/Necessidade NOTHINO SELECTED Accesso ao Portal Informe uma senha para que, em bre Senha * Informe uma senha Pelo menos 8 digitos Você pode adicionar os produtos que ADICIONAR PRODUTO                                      | ações corretas e mais atu<br>Outro Telefone<br>Outro telefone<br>Coloque o DDD na frente. Ex:<br>mações sobre você ou seu<br>essidades da melhor form<br>ve, você possa ter acesso<br>Repita sua<br>Repita sua     | ais para que e<br>88 99999, 9999<br>empreendin<br>a para todos.<br>restrito aos s<br>Senha *<br>senha                    | e portal e os fornecedores<br>E-mail *<br>Digite seu endereço de d<br>Será necessário confirmar o e<br>nento. Essas informações :<br>eus dados, contactar prod<br>o contato dos nossos pro   | possam cont<br>e-mail<br>mail após o cad<br>são importan<br>utores e até f            | actá-lo.<br>Iastro<br>tes para que nosso<br>azer pedidos pelo p<br>cê ou seu negócio           | portal                 | 5     |
| <ul><li>4</li><li>5</li><li>6</li><li>7</li></ul> | Contato Importante você colocar suas inform Telefone, WhatsApp * Telefone, de preferência, Whatsapp Coloque o DDD na frente. Ex: 88 9999.9999. Se for WhatsApp, poderemos enviar avisos Seu Negócio Gostariamos de saber algumas inform possam melhor atender às suas nece Interesse/Necessidade NOTHING SELECTED Accesso ao Portal Informe uma senha para que, em bre Senha * Informe uma senha Pelo menos 8 dígitos Produtos Vacê pode adicionar os produtos que ADICIONAR PRODUTO                               | ações corretas e mais atu<br>Outro Telefone<br>Outro telefone<br>Coloque o DDD na frente. Exc<br>mações sobre você ou seu<br>essidades da melhor forma<br>ve, você possa ter acesso<br>Repita sua<br>Repita sua    | ais para que a<br>88 99999,9999<br>1 empreendim<br>a para todos,<br>restrito aos s<br>Senha *<br>senha<br>para facilitar | e portal e os fornecedores<br>E-mail *<br>Digite seu endereço de el<br>será necessário confirmar o el<br>nento. Essas informações :<br>eus dados, contactar prod<br>o contato dos nossos pro | possam cont<br>e-mail<br>mail após o cad<br>são importam<br>utores e até f            | actá-lo.<br>astro<br>tes para que nosso<br>azer pedidos pelo p<br>cê ou seu negócio            | portal                 | S     |

- <u>Dados pessoais do Interessado</u>: O formulário já trará a informação do CPF digitado no início. Preencha o restante dos campos com dados verdadeiros e completos. Obs.: Os campos que contém asterisco (\*) são de preenchimento obrigatório.
- <u>Documentos do Interessado</u>: Preencha campos com a documentação solicitada. Não precisa digitar ponto e nem traço. Só números. Obs.: Os campos que contém asterisco (\*) são de preenchimento obrigatório.
- 3. <u>Endereço do Interessado</u>: Preencha todos os dados com o endereço. **Obs**.: Os campos que contém **asterisco (\*)** são de preenchimento obrigatório.
- 4. <u>Contato</u>: Preencha com bastante atenção todos os dados de contato. O produtor irá se comunicar com o interessado através desses dados. O acesso restrito ao sistema só será permitido através da confirmação de email enviado automaticamente para o email informado.
- 5. <u>Seu Negócio</u>: Escolha entre as opções listadas, a informação que mais se adeque à sua necessidade.
- 6. <u>Acesso ao Portal</u>: Informe uma senha para que, em breve, você possa ter acesso restrito aos seus dados, contactar produtores e até fazer pedidos pelo portal (escolha uma senha com até 8 dígitos)
- Produtos: Aqui serão adicionados os produtos de interesse do comprador. Preencha os campos com valores reais e muita atenção quanto às informações. Prestar atenção na Unidade de medida e nas quantidades. As quantidades devem ser de acordo com a unidade de medida.

|                                                                                                    | O DO<br>DO CEARÁ<br>weblieres Agenia                             | nício 🚓 Sou Produtor ▾ 📜 Quero Comprar ▾ SECAF 😝 Entrar 🚍 ▾                                                                                                    |
|----------------------------------------------------------------------------------------------------|------------------------------------------------------------------|----------------------------------------------------------------------------------------------------|
|                                                                                                    | Senha *<br>Informe uma senha<br>Pelo menos 8 dígitos<br>Produtos | Adicionar Produto ×                                                                                                    |
| Ao escolher essa<br>caixinha, o sistema<br>trará os campos para<br>preenchimento dos<br>produtos de interesse<br>do comprador. | Você pode adicionar os produtos que d<br>ADICIONAR<br>PRODUTO    | Produto/Especificação * SELECIONE Unidade de Medida * SELECIONE Periodicidade SELECIONE Você ou seu negócio. Campos para preenchimento dos dados dos produtos de interesse do comprador. |
|                                                                                                    | * Campo de preenchimento obrigato                                | Qtd. Estimada         Quantidade estimada de produção         Qual a quantidade costuma comprar cada vez que adquire         CANCELAR         ADICIONAR                                  |

FIGURA 2

Tela seguinte: Produtos adicionados - ARROZ e ALFACE. Se quiser adicionar mais produtos, siga novamente os procedimentos da FIGURA 2. Para concluir o cadastro de comprador/interessado, escolha o botão CADASTRAR.

| Governo do<br>Estado do Ce<br>Successi do Decembrimento | ARÁ<br>o Agráfio              | 🛧 Ini                                                                                                    | icio 👸 Sou Produtor 🔻                                                     | 📜 Quero Comprar 🝷         | SECAF    | 😫 Entrar | ≡ - |
|---------------------------------------------------------|-------------------------------|----------------------------------------------------------------------------------------------------|---------------------------------------------------------------------------|---------------------------|----------|----------|-----|
|                                                         | Senha *<br>Informe uma senha  | <b>Repita sua Senha *</b><br>Repita sua senha                                                                               |                                                                           |                           |          |          |     |
|                                                         | Pelo menos 8 dígitos Produtos | e aus cost ero (donio como cost fosilit                                                                                     |                                                                           |                           |          |          |     |
|                                                         | ADICIONAR<br>PRODUTO          | s que costuma/deseja comprar para facilita<br>ARROZ<br>Qtd. Estimada: 20,00 kg<br>Periodicidade: Eventual<br>Editar Remover | ALFACE<br>Qtd. Estimada: 4 UND<br>Periodicidade: Diário<br>Editar Remover | s com voce ou seu negocio |          |          |     |
|                                                         | * Campo de preenchimento o    | brigatório                                                                                                    |                                                                           | LIMPAR FORMULÁRIO         | CADASTRA | R        |     |

Após o cadastro, o sistema mostrará a informação de que será enviada para o email cadastrado, uma mensagem de solicitação de confirmação do email, para que o cadastro seja validado e o interessado possa entrar com seus dados no Portal.

| GOVERNO DO<br>ESTADO DO CE<br>Stariturie do Darardolimento | ARÁ<br>A syran                                     | nício                                                                                                    | 😽 Sou Produtor 🕶                                                                                                    | 🍹 Quero Comprar 🕶           | SECAF | 😫 Entrar | ≡ - |
|------------------------------------------------------------|----------------------------------------------------|----------------------------------------------------------------------------------------------------|----------------------------------------------------------------------------------------------------|-----------------------------|-------|----------|-----|
|                                                            | Senha *<br>••••••<br>Pelo menos 8 dígitos          | Repita sua Senha *<br>••••••                                                                             |                                                                                                    |                             |       |          |     |
|                                                            | Produtos<br>Você pode adicionar os produtos que co | Cadastro Finalizado<br>Seu cadastro foi realizado com suce<br>de-dados!                                  | ×<br>sso e já está na nossa base                                                                                                    | n você ou seu negócio.<br>- |       |          |     |
|                                                            | ADICIONAR<br>PRODUTO                               | Agora você precisa confirmar o e-m<br>enviado para mhelenafrota123@gm<br>liberado após essa confirmação. | <mark>ail digitado clicando no link<br/>ail.com.</mark> Seu acesso só será                                                                                                    | i                           |       |          |     |
|                                                            |                                                    | Email infor<br>formulário d                                                                              | rmado no entre entre ent | <                           |       |          |     |

O Interessado cadastrado receberá um email do remetente abaixo:

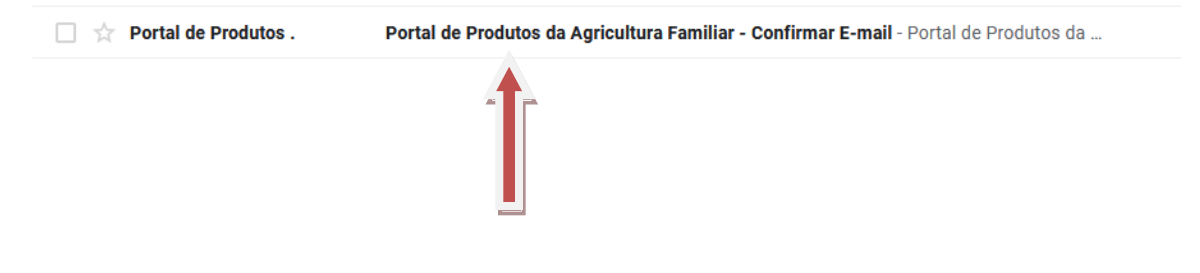

Abrirá o email, e para completar seu cadastro no Portal, vai clicar no link que aparece no corpo do e-mail, indicado abaixo:

| Portal de Produtos - SDA < para mim *                         | secaf@sda.ce.gov.br>                                                                                                    | 21:46 (há 19 minutos) 🔗 🍝                                                                                                    |
|---------------------------------------------------------------|----------------------------------------------------------------------------------------------------|----------------------------------------------------------------------------------------------------|
|                                                               | GOVERNO DO<br>ESTADO DO CEARÁ<br>Instante de Dacandonament Agentes                                                                                                    | Portal de Produtos da<br>Agricultura Familiar                                                                                                    |
|                                                               | Portal de Produte<br>Familiar - Cor<br>Você se cadastrou no Portal de P<br>Secretaria do Desenvolvimento Agrán<br>para validar o e-mail cadastrado. Voc<br>confirmação do e-mail | tos da Agricultura<br>onfirmar E-mail<br>Produtos da Agricultura Familiar da<br>ário do Ceará - SDA! Segue abaixo o link<br>ocê só poderá ter acesso ao site após a<br>il clicando no link abaixo. |
| Clique no link pa<br>confirmar o cadast<br>Portal da Agricult | tra http://sistemas2.sda.ce.gov.br/scrip<br>ro no Y4NzMzOWQXZJUU<br>vidKc1ZnTjdEa0JzVjVVQ1p                                                                                      | riptcase/app/portal_treinamento/login<br>QYYTEyNmQwYzE1Yzg4YmU5NDE5MD<br>uVIFCaVpTQmIaMUJP<br>Ip1Qi9WUU5tSDIYRw%3D%3D                                                                              |
|                                                               | Secretaria de Desenvolv<br>http://www.                                                                                                    | lvimento Agrário do Ceará<br>v.sda.ce.gov.br                                                                                                    |

#### 3.2. Mapa de Produtores

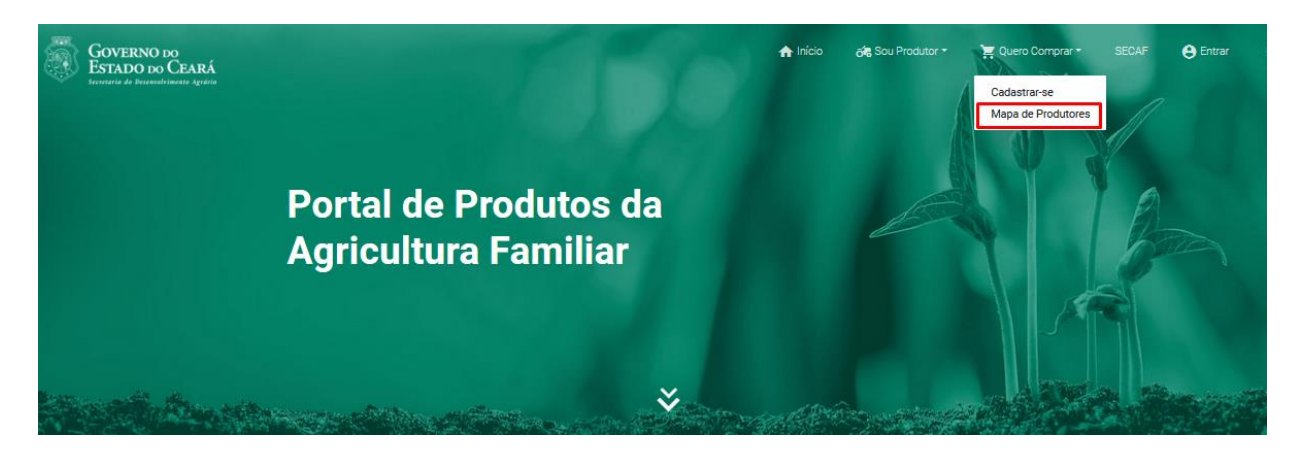

O sistema mostra ao interessado, as opções de consulta para o produto de interesse. A consulta abaixo foi feita com o produto alface. Outras opções de pesquisa também podem ser feitas. Foram mostrados no mapa os municípios e agricultores que comercializam o tipo de produto pesquisado.

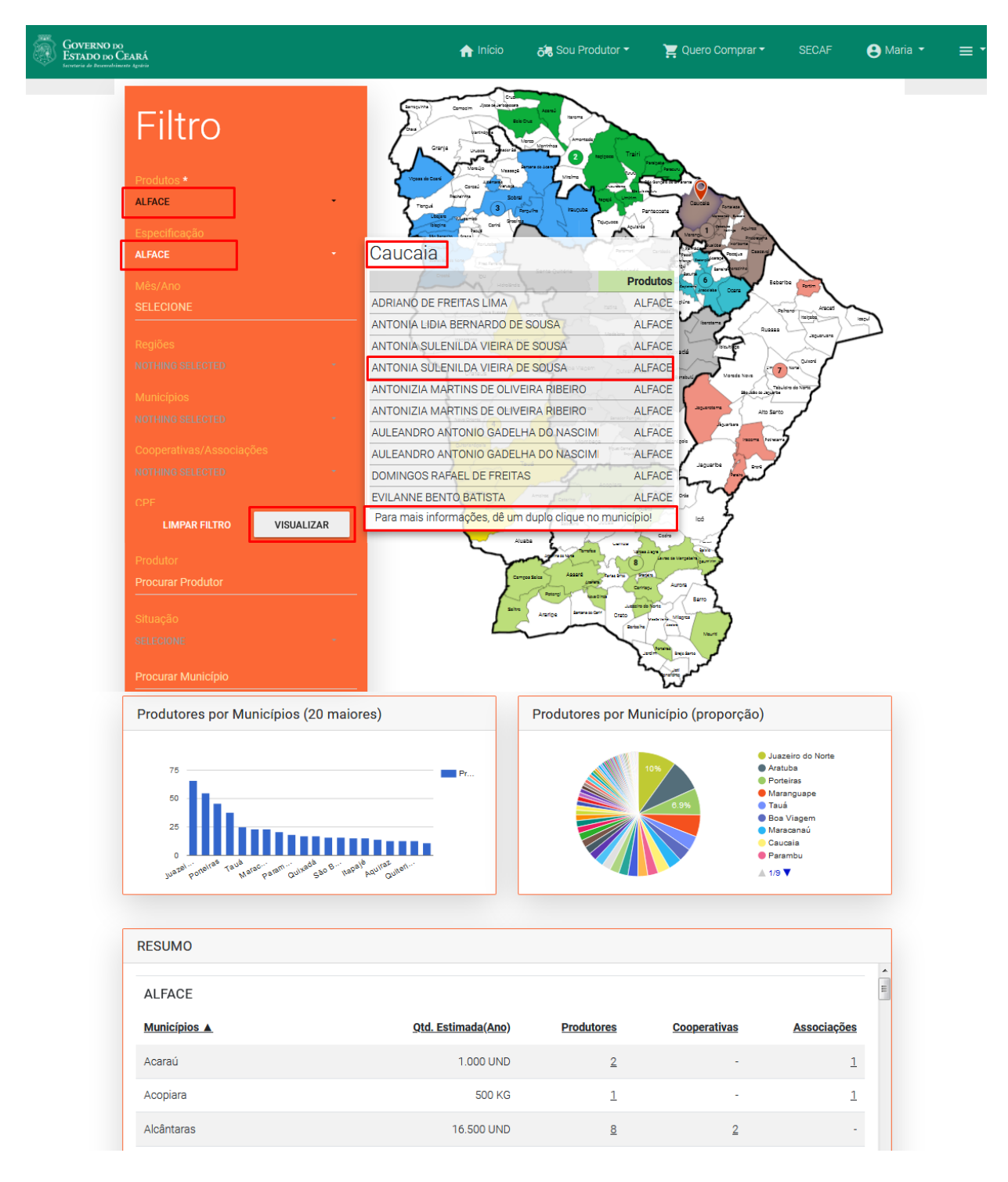

#### 4. Entrar

Após a confirmação do email que o sistema enviou, o interessado cadastrado terá a oportunidade de entrar no Portal e fazer os pedidos dos produtos de seu interesse. Veja a tela logo abaixo.

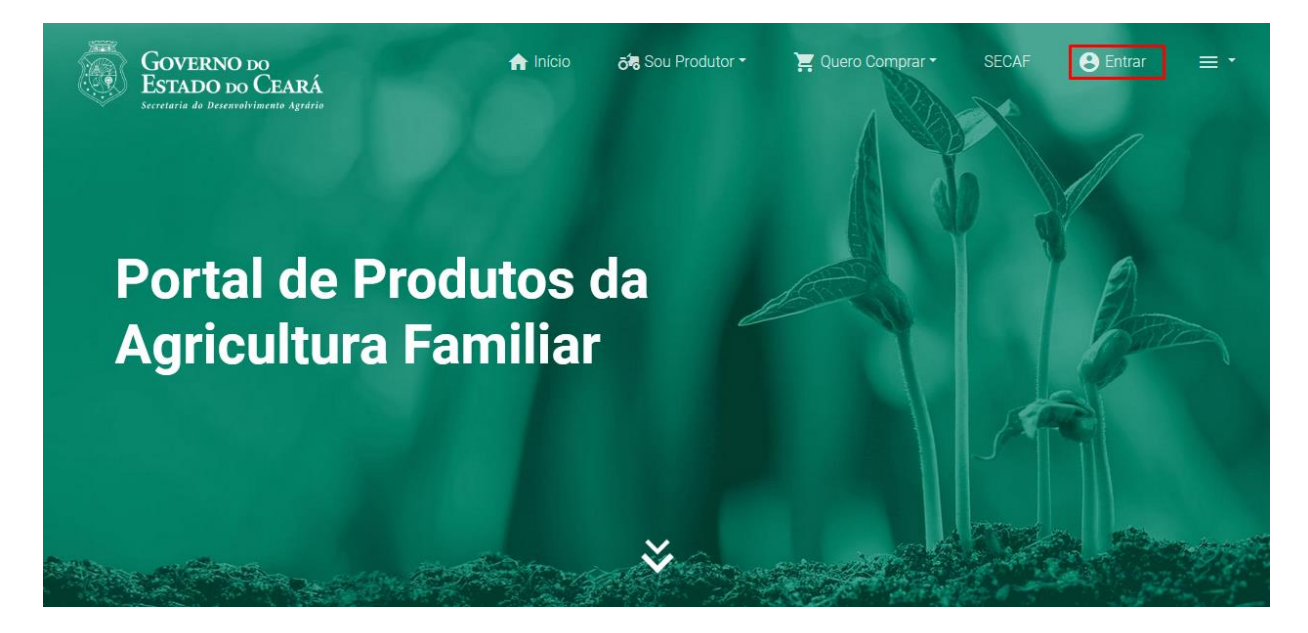

#### 4.1. Acessando o sistema

Ao escolher **ENTRAR**, o sistema solicitará os dados de acesso cadastrados no formulário do Comprador/interessado. Coloque as credenciais de acesso ao sistema, cadastrado no formulário. Coloque o seu usuário, a sua senha e clique no botão **ENTRAR**.

| Governo<br>Estado do<br>Secretaria do Desenvol       | DO<br>CEARÁ<br>Ivimento Agrário     |
|------------------------------------------------------|-------------------------------------|
| Entrar no Portal                                     | Usuário *                           |
| $\mathbf{\vee}$                                      | Seu login è o CPF ou CNPJ cadastrad |
| Digite suas credenciais no formulário para entrar no | Digite somente os números           |
| portal de produtos da agricultura familiar.          | Senha *                             |
|                                                      | Informe a senha cadastrada          |
| + CADASTRAR-SE                                       | Esqueci minha senha                 |
|                                                      | ENTRAR                              |

Ao acessar com as credenciais o sistema mostrará quem está acessando, e mostrará um botão para iniciar o processo de solicitação de produtos. Essa tela também irá mostrar seu histórico de pedidos, conforme forem concluídos.

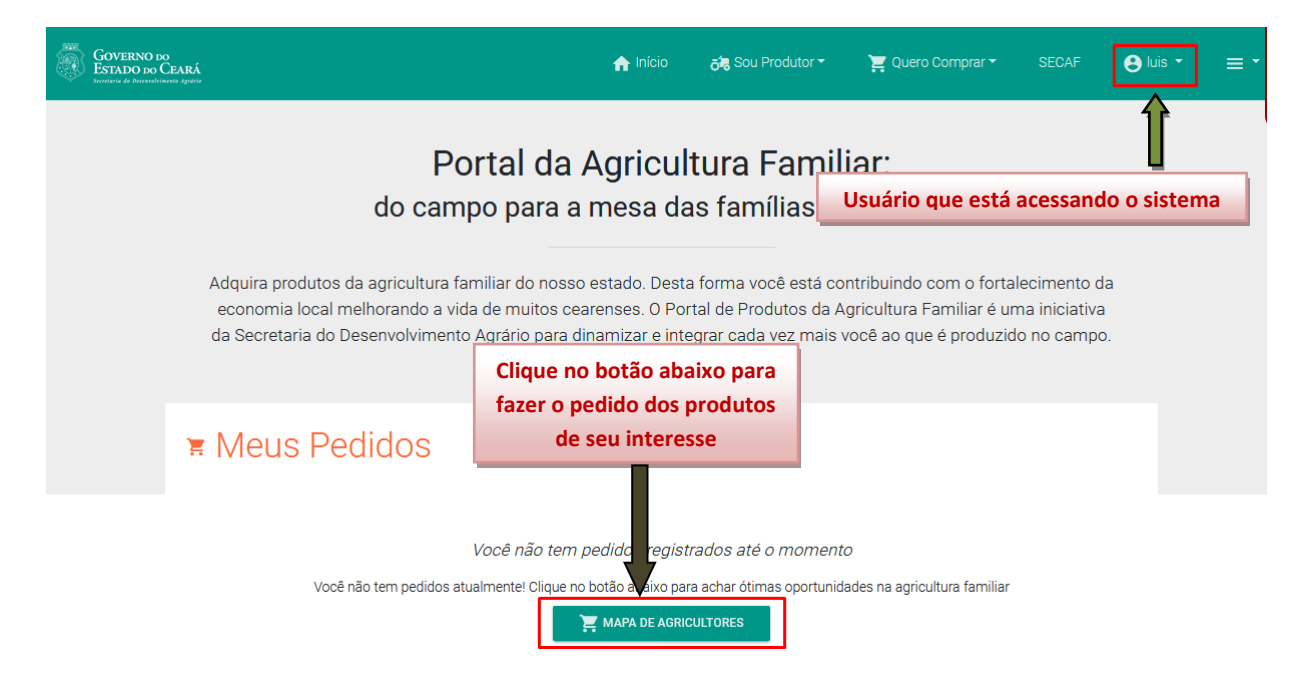

#### 4.2. Fazendo o pedido

O mapa abaixo mostra onde se encontra o produto de interesse do comprador. Escolha o produto de sua preferência. O sistema mostra no mapa do estado onde encontrar esse produto e a quem solicitar esse produto. Escolha o município que mais se adéqüe a sua necessidade e escolha o produtor desse município. Exemplo: produto **ALFACE**, a busca poderá ser refinada pelas informações solicitadas nos outros campos, como: Regiões, cooperativas e etc. Ao fornecer as informações da consulta, clique em **VISUALIZAR**.

18

#### Governo do Estado do Ceará 5 Sou Produtor nício 📜 Quero Comprar 🕶 🙁 Maria 👻 Filtro ALFACE Caucaia Produtos ADRIANO DE FREITAS LIMA ALFACE ANTONIA LIDIA BERNARDO DE SOUSA ALFACE ANTONIA SULENILDA VIEIRA DE SOUSA ALFACE ALFACE ANTONIA SULENILDA VIEIRA DE SOUSA 7 ANTONIZIA MARTINS DE OLIVEIRA RIBEIRO ALFACE ANTONIZIA MARTINS DE OLIVEIRA RIBEIRO ALFACE AULEANDRO ANTONIO GADELHA DO NASCIMI ALFACE AULEANDRO ANTONIO GADELHA DO NASCIMI ALFACE DOMINGOS RAFAEL DE FREITAS ALFACE EVILANNE BENTO BATISTA ALFACE Para mais informações, dê um duplo clique no município! VISUALIZAR Produtores por Municípios (20 maiores) Produtores por Município (proporção) Juazeiro do Norte Aratuba Porteiras Maranguape Tauá 75 Pr. Boa Viagem Maracanaú Caucaia Parambu Juazal Pottelras Taua Marac... Param Outrada 540 B... hapale Aquiraz Outen 🛦 1/9 🔻 RESUMO ALFACE Municípios 🔺 Qtd. Estimada(Ano) **Produtores Cooperativas** Associações Acaraú 1.000 UND 2 1 Acopiara 500 KG 1 1

16.500 UND

8

2

Alcântaras

Ao clicar no município de sua escolha no mapa, o sistema mostrará todos os produtores e cooperativas que produzem o produto de interesse do comprador. Escolha a cooperativa ou produtor de seu interesse e clique no botão **PEDIDO.** 

| GOVERNO DO<br>ESTADO DO CEARÁ<br>Escutaria do Ducandorimano legados | nficio 🚓 Sou Produtor ▾ 📜 Quero Comprar ▾ SECAF 😝 Maria ▾ ☰ ▾                                                                   |
|---------------------------------------------------------------------|----------------------------------------------------------------------------------------------------|
| Filtro                                                              |                                                                                                    |
| Produtos *<br>ALFACE                                                | Cooperativas e Associações                                                                                                    |
| Especificação<br><b>ALFACE</b><br>Mês/Ano                           | C Cooperativa: COOPERATIVA AGROPECUARIA E DE SERVICOS<br>NOSSA SENHORA APARECIDA COOPAAGRO                                      |
| SELECIONE<br>Regiões                                                | E-mail: coopaagro@gmail.com<br>Todos os Produtos Clique para ver os 68 produtos T                                               |
| SELECIONE<br>Municípios<br>SELECIONE                                | Produtores                                                                                                    |
| Cooperativas/Ass<br>SELECIONE                                       | A Produtor: ADRIANO DE FREITAS LIMA<br>E-mail: -<br>Todos os Produtos: Abobora lette Acerola Alface Batata doce<br>CHEIRO VERDE |
| CPF<br>Procurar CPF<br>LIMPAR FILTI                                 | Produtor: ANTONIA LIDIA BERNARDO DE SOUSA FECHAR                                                                                |

Ao clicar no botão **PEDIDO**, o sistema mostrará a tela para escolha do(s) produto(s) de interesse do comprador. Escolha o produto, digite a quantidade e escolha **ADICIONAR** 

| GOVERNO DO<br>ESTADO DO CEARÁ |                                   |                                                                                                    |     |  |
|-------------------------------|-----------------------------------|----------------------------------------------------------------------------------------------------|-----|--|
| Filtro                        | 뿣 Pedir Produto                   |                                                                                                    | 1   |  |
|                               | Pedido<br>Produtor                | Adicionar Produto Produto/Especificação *                                                                |     |  |
|                               | ADRIANO DE FREITAS LIMA           | ALFACE -<br>Aqui estão todos os produtos do produtor<br>selecionado<br>Unidade de Medida - Preço Médio * |     |  |
| ingan<br>Sairanki<br>Abalahaa | Você ainda não adicionou produtos | UND - R\$ 1,70 -<br>Quantidade *<br>10                                                                   | - C |  |
|                               |                                   | Informe a quantidade que pretende adquirir                                                               | AR  |  |

A tela seguinte mostrará o produto adicionado. Para adicionar outro produto use a tela do lado para cadastrar um novo produto e escolha **ADICIONAR** novamente.

| GOVERNO DO<br>ESTADO DO CEARÁ<br>Secretaria de Deservalumente Agréria |              |                               |               | 🛧 Início  | ත්ස Sou Produtor -                 | 📜 Quero Comprar - | SECAF | 😫 Maria 🜒 - | = - |
|-----------------------------------------------------------------------|--------------|-------------------------------|---------------|-----------|------------------------------------|-------------------|-------|-------------|-----|
|                                                                       |              |                               |               |           |                                    |                   |       |             |     |
|                                                                       |              | 資 Pedir Produto               | )             |           |                                    |                   |       |             |     |
|                                                                       |              | Pedido                        |               |           | Adicionar Produto                  |                   |       |             |     |
|                                                                       |              | Produtor<br>ADRIANO DE FREITA | S LIMA        |           | Produto/Especificação<br>SELECIONE | ×                 |       |             |     |
|                                                                       |              | # Produto                     | Qtde.         | Preço     | Aqui estão todos os produto        | s do produtor     |       |             |     |
|                                                                       |              | 1 ALFACE                      | 10 <b>UND</b> | R\$ 17,00 | - Unidada da Madida D              |                   |       |             |     |
|                                                                       | Procurar CPF |                               | Total         | R\$ 17,00 | SELECIONE                          | reço Medio -      |       |             |     |
|                                                                       | Clique en    | 1 VISUALIZAR                  | PEDIDO        |           | Quantidade *<br>Quantidade         |                   |       |             |     |
|                                                                       | escolhido    | os e finalizar o              | o pedido      |           | Informe a quantidade que pr        | retende adquirir  |       |             |     |

#### 4.3. Finalizando o pedido

Se tiver tudo certinho com o seu pedido, escolha o botão **FINALIZAR PEDIDO** (esse botão só aparece na tela "meus pedidos").

| GOVERNO DO<br>ESTADO DO CEARÁ<br>Securitaria da Baccandriamente Agolaria |                                                                             |                                                                             | 🏫 Início                                                                         | ත්ස Sou Produtor -                                                   | 🃜 Quero Comprar 🗝                                                              | SECAF 🕒 Maria 1 🕶 |  |  |
|--------------------------------------------------------------------------|-----------------------------------------------------------------------------|-----------------------------------------------------------------------------|----------------------------------------------------------------------------------|----------------------------------------------------------------------|--------------------------------------------------------------------------------|-------------------|--|--|
|                                                                          | Adquira produtos da agr<br>economia local melhor<br>da Secretaria do Desenv | ricultura familiar do no<br>ando a vida de muitos<br>volvimento Agrário par | sso estado. Desta forma<br>cearenses. O Portal de F<br>a dinamizar e integrar ca | você está contribuir<br>Produtos da Agricultu<br>da vez mais você ac | ndo com o fortalecimen<br>ura Familiar é uma inicia<br>o que é produzido no ca | ativa<br>mpo.     |  |  |
|                                                                          | # Meus Pedidos                                                              |                                                                             |                                                                                  |                                                                      |                                                                                |                   |  |  |
|                                                                          | Pedidos Atuais                                                              |                                                                             |                                                                                  |                                                                      |                                                                                |                   |  |  |
|                                                                          | A Produtor: ADRIAN<br>Município: Caucaia<br>E-mail: -                       | O DE FREITAS LIMA<br>a                                                      |                                                                                  |                                                                      | FINALIZAR P                                                                    | EDIDO             |  |  |
|                                                                          | # Produto                                                                   | Quantidade                                                                  | Preço Unitário                                                                   | Total                                                                | Opções                                                                         |                   |  |  |
|                                                                          | 1 ALFACE                                                                    | 10,00 und                                                                   | R\$ 1,70/UND                                                                     | R\$ 17,00                                                            |                                                                                | R                 |  |  |
|                                                                          | 알 ADICIONAR PRODUTO                                                         |                                                                             | Total                                                                            | R\$ 17,00                                                            |                                                                                |                   |  |  |

A mensagem de confirmação vai aparecer na tela. Confirme, clicando em SIM.

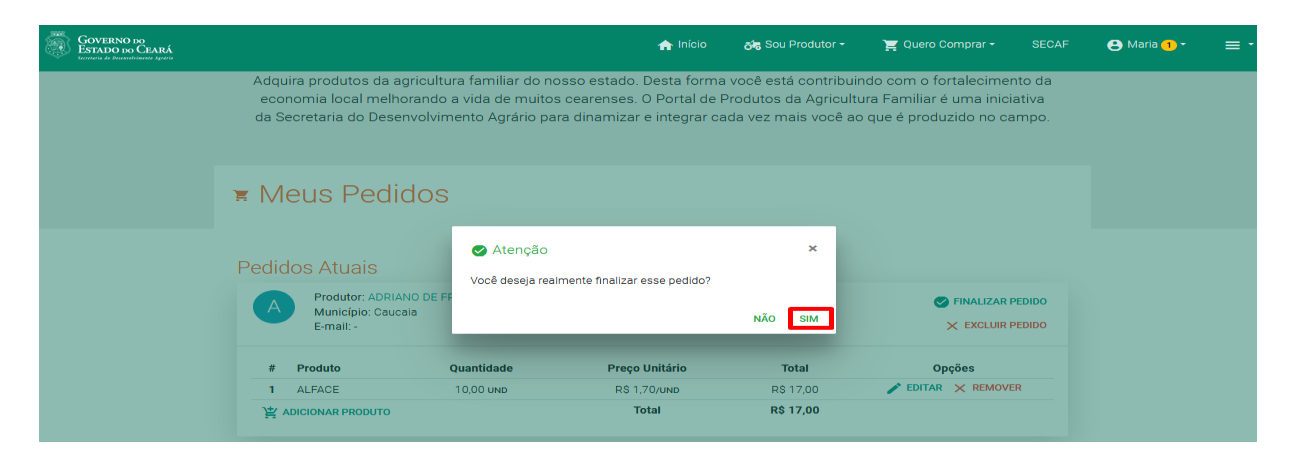

A tela seguinte mostrará os pedidos cadastrados. O interessado pode entrar em contato com o produtor, ou aguardar o contato do produtor para entrega dos produtos e ver a melhor maneira de efetuar o pagamento.

| GOVERNO DO<br>ESTADO DO CEARÁ<br>Incultura de Bruversbrandu Agentar |                                                                                                    |                                               | nício 👼                               | Sou Produtor 🕶     | 📜 Quero Comprar | 😫 Maria 👻 |  |
|---------------------------------------------------------------------|----------------------------------------------------------------------------------------------------|-----------------------------------------------|---------------------------------------|--------------------|-----------------|-----------|--|
|                                                                     | 📀 Pedido Real                                                                                                    | izado con                                     | n Sucess                              | 0                  |                 |           |  |
|                                                                     | O seu pedido foi guardado na nossa bas                                                                                          | e-de-dados e o prod                           | utor será avisado                     | por e-mail!        |                 |           |  |
|                                                                     | 🛪 Meus Pedidos                                                                                                    |                                               |                                       |                    |                 |           |  |
|                                                                     | Você não tem pedidos atualmentel Clique no botão                                                                                | abaixo para achar ótimas<br>A DE AGRICULTORES | oportunidades na agri                 | icultura familiar  |                 |           |  |
|                                                                     | Pedidos Antigos                                                                                                    |                                               |                                       |                    |                 |           |  |
|                                                                     | A Produtor: ADRIANO DE FREITAS LIMA<br>Município: Caucaia<br>E-mail: -                                                          | Pedido<br>00000003                            | Data do Pedido<br>26.07.2020 22:01:51 | Total<br>R\$ 17,00 | E PRODUTOS      |           |  |
|                                                                     | Produtor: WCENTE PAULO ALMEIDA BASTOS<br>Município: Caucaia<br>Telefone: 6596612671<br>E-mail: vicente paulo bastos@hotmail.com | <b>Pedido</b><br>00000004                     | Data do Pedido<br>26.07.2020 22:05:19 | Total<br>R\$ 25,00 | ≔ PRODUTOS      |           |  |

Ao clicar em cima do nome do produtor ou da cooperativa, o sistema trará as informações da página do produtor e um QRcode (código de barras), para acesso a esses dados através da câmera de um celular, ou de um aplicativo de leitura de QRcode.

| GOVERNO DO<br>ESTADO DO CEARÁ<br>Incomente de Toursendourse a grande |                                                                                                    |                                                              | nício ố                                                  | Sou Produtor -                                        | 📜 Quero Comprar 🔻                           | SECAF | 😫 Maria 👻 | ≡• |
|----------------------------------------------------------------------|----------------------------------------------------------------------------------------------------|--------------------------------------------------------------|----------------------------------------------------------|-------------------------------------------------------|---------------------------------------------|-------|-----------|----|
|                                                                      | Adquira produtos da agricultura familiar do nosso estado. D<br>economia local melhorando a vida de muitos cearenses. O<br>da Secretaria do Desenvolvimento Agrário para dinamizar e | Desta forma você<br>Deortal de Produt<br>E integrar cada ve: | está contribuino<br>os da Agricultur<br>z mais você ao o | do com o fortal<br>a Familiar é un<br>que é produzidi | ecimento da<br>na iniciativa<br>o no campo. |       |           |    |
|                                                                      | ¥ Meus Pedidos                                                                                                    |                                                              |                                                          |                                                       |                                             |       |           |    |
|                                                                      | Você não tem pedidos atualmentel Clique no botão abaixo para achar ótimas oportunidades na agricultura familiar                                                                     |                                                              |                                                          |                                                       |                                             |       |           |    |
|                                                                      | Pedidos Antigos<br>Produpr: ADRIANO DE FREITAS LIMA<br>Munició <u>Ber Secueis</u><br>E-mail: -                                                                                      | Pedido<br>00000003                                           | Data do Pedido<br>26.07.2020 22:01:5                     | Total<br>31 R\$ 17,00                                 | = PRODUTOS                                  |       |           |    |
|                                                                      | Produter: VICENTE PAULO ALMEIDA BASTO<br>Municidio: Caucala<br>Telefone: 8598612671<br>E-mail: vicente.paulo.bastos@hotmail.com                                                     | Pedido<br>00000004                                           | Data do Pedido<br>26.07.2020 22:05:1                     | Total<br>9 R\$ 25,00                                  | = PRODUTOS                                  |       |           |    |

As informações seguir mostram dados do produtor e o QRcode. A Leitura desse código (através da câmera de um celular ou de um aplicativo de leitura desse código) será direcionada para a <u>PÁGINA DO</u> <u>PRODUTOR</u>, com informações comerciais e os produtos que ele comercializa. Pedidos também poderão ser feitos nessa tela.

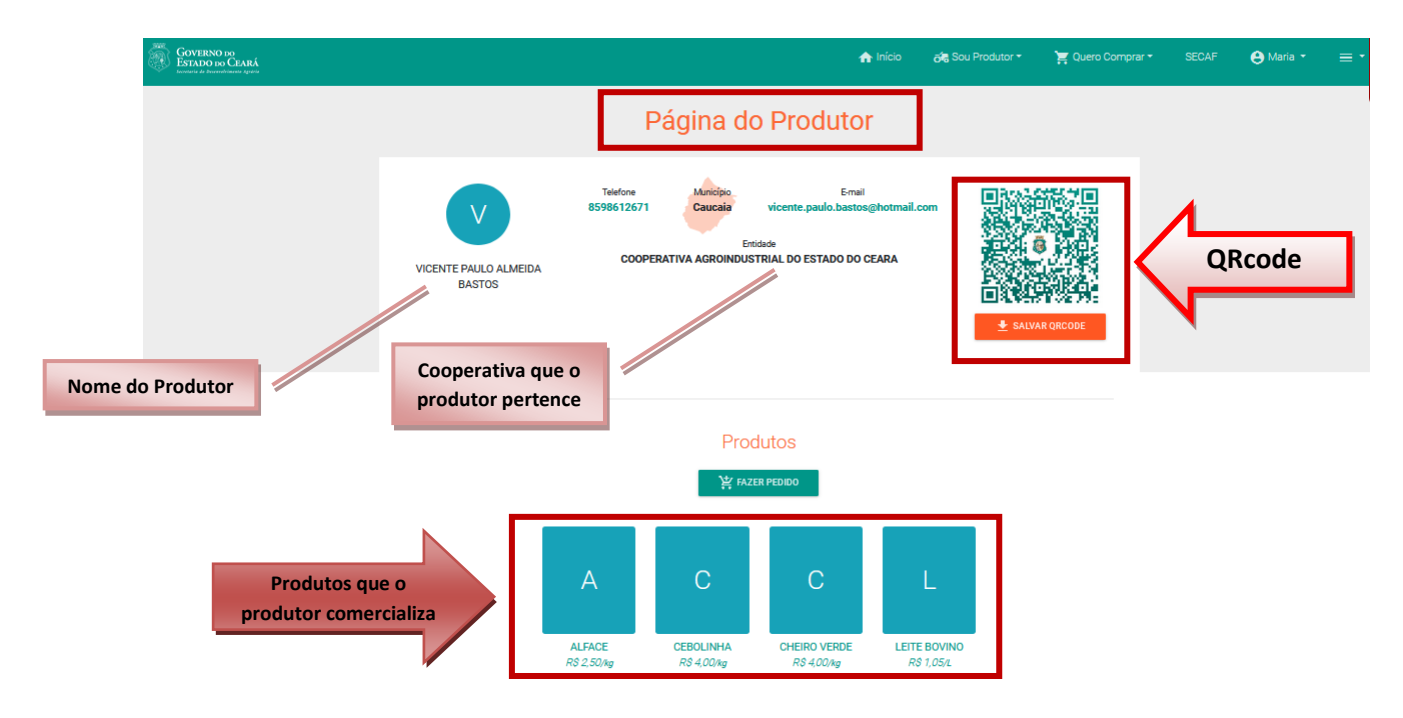

#### 5. <u>SECAF</u>

Essa opção dar acesso ao Programa SECAF - Sistema Estadual de Cadastro de Agricultores Familiares, Empreendedores Individuais. Só entidades e agricultores cadastrados nesse sistema têm acesso a ele.

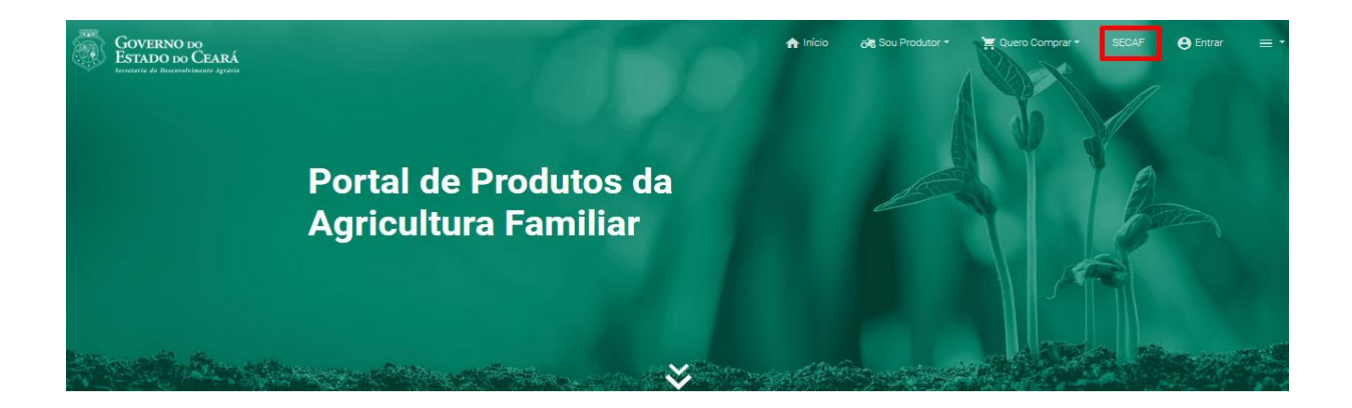

#### 6. Consultas de Entidade, Produtores e Produtos

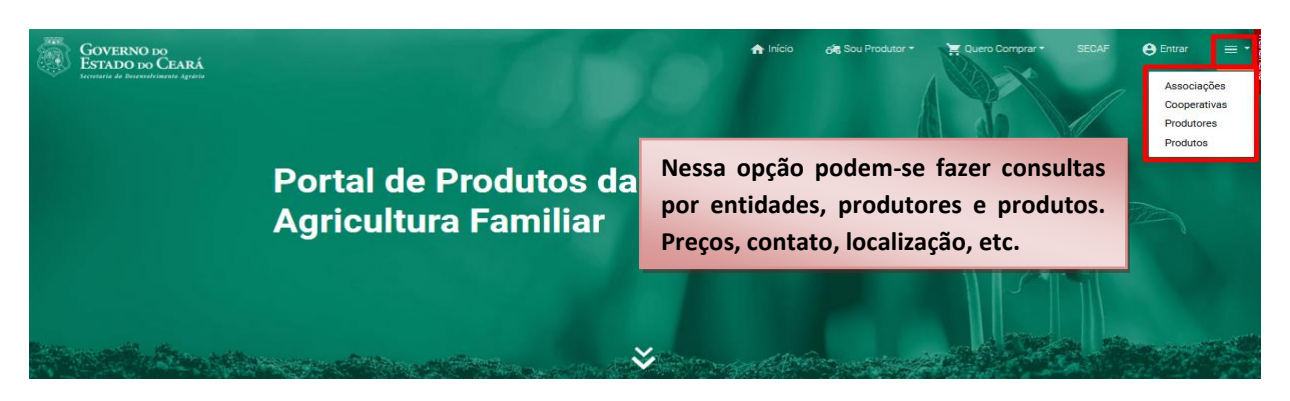

#### 6.1. Associações

Nessa opção, podemos fazer consultas de Associações. Usamos só uma opção para filtrar a consulta, mas todos os campos poderão ser usados, se assim achar necessário.

Exemplo: Nesse caso, escolhi município Lavras da Mangabeira e cliquei em Pesquisa.

| GOVERNO DO<br>ESTADO DO CEARÁ<br>Secretaria do Decensiónimento Agrácia |               |      |
|------------------------------------------------------------------------|---------------|------|
| Associação                                                             |               |      |
| Município                                                              |               | 1    |
| Lavras da Mangabeira                                                   | •             |      |
| Região                                                                 |               |      |
|                                                                        |               | _    |
| Pesquisa Limpar                                                        | Salvar filtro | Sair |

O sistema trouxe as informações das Associações, como nome completo da associação, município, endereço, email e telefone. Em destaque, a localização em tempo real da entidade.

| ţ | GOVERNO DO<br>ESTADO DO CEARÁ<br>Secretaria do Desenvolvimento Agrário  |                      |                                             |     |            |                                        |             |       |
|---|-------------------------------------------------------------------------|----------------------|---------------------------------------------|-----|------------|----------------------------------------|-------------|-------|
| H | Exportação • Colunas Quebras Voltar                                     |                      |                                             |     |            |                                        |             | _     |
|   | Associação                                                              | Municipio            | Endereço                                    | N°  | CEP        | E-mail                                 | Telefone    |       |
| 1 | ASSOCIAÇÃO COMUNITÁRIA FERREIRA LEITE                                   | Lavras da Mangabeira | SITIO VARZEA COMPRIDA-LAVRAS DA MANGEIRA-CE |     | 63.300-000 | sebastiaoferreiraleite.ass@gmail.com   | 8899900833  | ۴     |
| 2 | ASSOCIACAO COMUNITARIA SAO JOSE DO SÍTIO BAIXIO I                       | Lavras da Mangabeira | SITIO BAIXIO I                              | SN  | 63.300-000 | associacaocomunitariasaojose@gmail.com | 88992996947 | ۴     |
| 3 | ASSOCIACAO COMUNITARIA SR MENINO DEUS DO SITIO CARNAUBAL                | Lavras da Mangabeira | SITIO CARNAUBAL                             |     | 63.300-000 | acsmeninodeus@outlook.com              | 8894115028  | ۴     |
| 4 | ASSOCIACAO DOS PEQUENOS AGRICULTORES DO SITIO TABULEIRO ALEGRE E CUPINS | Lavras da Mangabeira | SITIO TABULEIRO ALEGRE                      |     | 63.300-000 | cezariosueli@gmail.com                 | 8892411910  | ۴     |
| 5 | ASSOCIAÇÃO DOS PEQUENOS PRODUTORES RURAIS DO SITIO OITIS E ADJACENCIA   | Lavras da Mangabeira | Sitio Oitis                                 | 0   | 63.300-000 | acoitis@outlook.com                    | 8892653311  | ۴     |
| 6 | ASSOCIAO DE AQUICULTORES DO ACUDE ROSARIO                               | Lavras da Mangabeira | Sitio Roça Velha                            |     | 63.308-000 | pisciculturadorosario@hotmail.com      | 8899358580  | ۴     |
| 7 | INSTITUICAO SOCIO COMUNITRIA DE PASSOS FELIZ                            | Lavras da Mangabeira | Rua Frei Damião                             | 420 | 63.308-000 | ispaf.pf@gmail.com                     | 8896448318  | 9     |
| V | risualizar 60 💌                                                         | I                    | < 1 ► ►                                     |     |            |                                        | [1 a 7 d    | de 7] |

#### 6.2. Cooperativas

Nessa opção, podemos fazer consultas de Cooperativas. Usei só uma opção para filtrar a consulta, mas todos os campos poderão ser usados, se assim achar necessário.

Exemplo: Nesse caso escolhi a Região do CARIRI e cliquei em Pesquisa.

| GOVERNO DO<br>ESTADO DO CEARÁ<br>Eccretaria do Decemento mento Agentoia |                 |
|-------------------------------------------------------------------------|-----------------|
| Cooperativa                                                             | Ŧ               |
| Município                                                               | *               |
| Região<br>CARIRI                                                        | *               |
| Pesquisa Limpar Salv                                                    | var filtro Sair |

O sistema trouxe as informações das Cooperativas, como nome completo, município, endereço, email e telefone. Em destaque, a localização em tempo real da entidade.

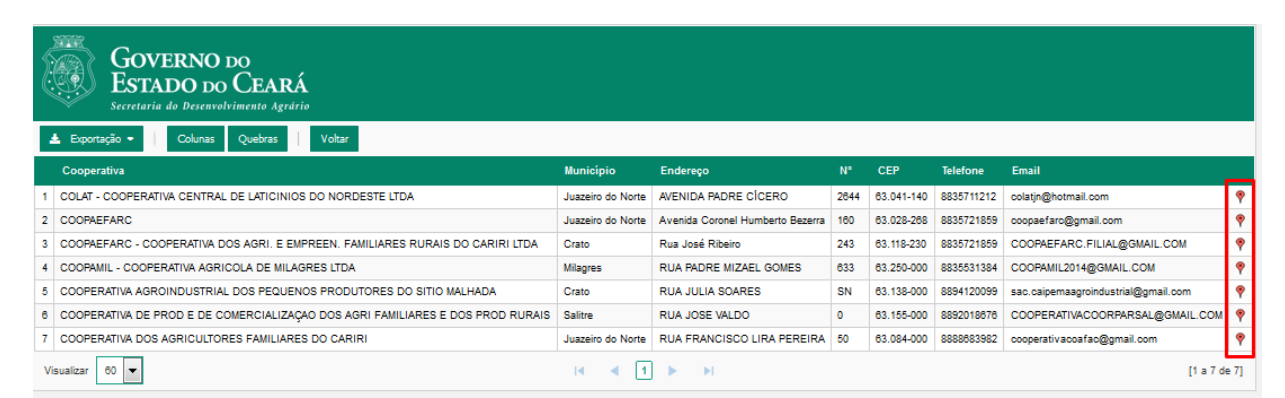

#### 6.3. Produtores

Nessa opção, podemos fazer consultas por Produtores. Usei só uma opção para filtrar a consulta, município, mas todos os campos poderão ser usados, se assim achar necessário.

| GOVERNO DO<br>ESTADO DO CEARÁ<br>Secretaria da Desenvelvianada Aguária |                     |
|------------------------------------------------------------------------|---------------------|
| Município<br>Acaraú                                                    | •                   |
| Região                                                                 |                     |
| Produtor                                                               |                     |
| CPF                                                                    |                     |
|                                                                        | - Caluar Aluar Cata |

Exemplo: Nesse caso escolhi município de Acaraú e cliquei em Pesquisa.

O sistema trouxe as informações dos Produtores, como nome completo, município, endereço, email e telefone. Em destaque, a localização em tempo real da entidade.

| GOVERNO DO<br>ESTADO DO CEARÁ<br>Secretaria do Desenvolvimento Agrário |                                  |           |                        |       |            |            |                                 |   |  |
|------------------------------------------------------------------------|----------------------------------|-----------|------------------------|-------|------------|------------|---------------------------------|---|--|
| 4                                                                      | Exportação • Colunas Quebras     | Voltar    |                        |       |            |            |                                 |   |  |
|                                                                        | Produtor                         | Município | Endereço               | N°    | CEP        | Telefone   | E-mail                          |   |  |
| 1                                                                      | ADRIANA NAGILA DE SENA           | Acaraú    | CEDRO                  |       | 62.598-000 |            |                                 | ۴ |  |
| 2                                                                      | AGLAILTON SAMPAIO MOREIRA        | Acaraú    | QUEIMADAS              | 00000 | 62.580-000 | 000000000  | coopaagro@gmail.com             | ۴ |  |
| 3                                                                      | ANGELICA RIBEIRO RUFINO          | Acaraú    | POVOADO DE TUCUNZEIROS | S/N   | 62.580-000 | 8896321147 | angelica.pe.mi@gmail.com        | ۴ |  |
| 4                                                                      | ANTONIO CESAR DO NASCIMENTO      | Acaraú    | QUEIMADA               | 00000 | 62.580-000 | 0000000000 | coopaagro@gmail.com             | ۴ |  |
| 5                                                                      | ANTONIO CLEILSON DE SOUSA        | Acaraú    | QUEIMADA               | 00000 | 62.580-000 | 0000000000 | coopaagro@gmail.com             | ۴ |  |
| 6                                                                      | ANTONIO IRIVAN DE FREITAS        | Acaraú    |                        | 00    | 62.580-000 | 8896409524 |                                 | ۴ |  |
| 7                                                                      | ANTONIO VERISSIMO NASCIMENTO     | Acaraú    | CURRAL VELHO           | S/N   | 62.580-000 | 8898127995 |                                 | ۴ |  |
| 8                                                                      | CARLOS ALBERTO CORDEIRO FILHO    | Acaraú    |                        | S/N   | 62.580-000 | 8896321147 | ASSOCIACAOTUCUNZEIROS@GMAIL.COM | ۴ |  |
| 9                                                                      | CARLOS SILVA FURTADO             | Acaraú    | TUCUNZEIROS            | 00    | 62.580-000 | 8896321147 | ASSOCIACAOTUCUNZEIROS@GMAIL.COM | ۴ |  |
| 10                                                                     | CLECIANO DE OLIVEIRA MUNIZ       | Acaraú    |                        | 0     | 62.580-000 | 8898127995 |                                 | ۴ |  |
| 11                                                                     | DIEGO DO NASCIMENTO DE SENA      | Acaraú    | CEDRO                  | S/N   | 62.580-000 |            |                                 | ۴ |  |
| 12                                                                     | FRANCISCO ADGEMIR DE SENA        | Acaraú    | CEDRO                  | S/N   | 62.580-000 |            |                                 | ۴ |  |
| 13                                                                     | FRANCISCO CORDEIRO DE OLIVEIRA   | Acaraú    | TUCUNZEIROS,           | S/N   | 62.580-000 | 8896321147 | ASSOCIACAOTUCUNZEIROS@GMAIL.COM | ۴ |  |
| 14                                                                     | FRANCISCO EVALDO DO NASCIMENTO   | Acaraú    | QUEIMADA ,             | 00000 | 62.580-000 | 0000000000 | coopaagro@gmail.com             | ۴ |  |
| 15                                                                     | FRANCISCO FERREIRA DO NASCIMENTO | Acaraú    | QUEIMADAS              | 00000 | 62.580-000 | 0000000000 | coopaagro@gmail.com             | ۴ |  |
| 16                                                                     | FRANCISCO GEOVANIO DA SILVA      | Acaraú    | FAZENDA TELHAS         | 00000 | 62.580-000 | 0000000000 | coopaagro@gmail.com             | ۴ |  |
| 17                                                                     | FRANCISCO JOSE DE SOUSA          | Acaraú    | QUEIMADAS              | 00000 | 62.580-000 | 000000000  | coopaagro@gmail.com             | ۴ |  |
| 18                                                                     | FRANCISCO LUIS DOS SANTOS        | Acaraú    | QUEIMADA               | 00000 | 62.580-000 | 000000000  | coopaagro@gmail.com             |   |  |

#### 6.4. Produtos

Nessa opção, podemos fazer consultas por Produtos. Usei só uma opção para filtrar a consulta, produto, mas todos os campos poderão ser usados, se assim achar necessário.

Exemplo: Nesse caso escolhi o produto REPOLHO e cliquei em Pesquisa.

| GOVERNO<br>ESTADO D<br>Secretaria da Daran | DO<br>O CEARÁ<br>eleimente Agréeie |             |    |      |  |
|--------------------------------------------|------------------------------------|-------------|----|------|--|
| Produto                                    |                                    |             | _  |      |  |
| REPOLHO                                    |                                    |             | *  |      |  |
| Município                                  |                                    |             |    | •    |  |
|                                            |                                    |             | *  |      |  |
| Região                                     |                                    |             |    |      |  |
|                                            |                                    |             | *  |      |  |
| Produtor                                   |                                    |             |    |      |  |
|                                            |                                    |             |    |      |  |
|                                            |                                    |             |    |      |  |
| Pesquisa                                   | Limpar                             | Salvar filt | 10 | Sair |  |

O sistema trouxe as informações como município, nome do produtor, a entidade que ele pertence, **produto**, unidade de medida e outras informações pertinentes.

| Ę  | GOVERNO DO<br>ESTADO DO CEARÁ<br>Secretaria do Desembrimento Agento |                                       |                                                               |                                      |         |                |                  |                   |  |  |  |
|----|---------------------------------------------------------------------|---------------------------------------|---------------------------------------------------------------|--------------------------------------|---------|----------------|------------------|-------------------|--|--|--|
|    | ▲ Exportação • Columas Quebras Votar                                |                                       |                                                               |                                      |         |                |                  |                   |  |  |  |
|    | Município                                                           | Produtor                              | Cooperativa                                                   | Associação                           | Produto | Und.<br>Medida | Qtd.<br>Estimada | Valor<br>Estimado |  |  |  |
| 1  | Aratuba                                                             | AMANDA DA CRUZ MEDEIROS               | COOPERATIVA AGROPECUARIA DO SERTÃO CENTRAL                    |                                      | REPOLHO | kg             | 500              | 2,00              |  |  |  |
| 2  | Aratuba                                                             | FRANCISCA DESILANGELA SILVA<br>LOBO   | COOPAECE - COOPERATIVA AGROINDUSTRIAL DO ESTADO DO CEARA      |                                      | REPOLHO | kg             | 500              | 0,50              |  |  |  |
| 3  | Aratuba                                                             | FRANCISCA DESILANGELA SILVA<br>LOBO   | COOPERATIVA AGROPECUARIA DO SERTÃO CENTRAL                    |                                      | REPOLHO | kg             | 500              | 0,50              |  |  |  |
| 4  | Aratuba                                                             | FRANCISCO AIRTON LOURENCO DE<br>SOUZA | COOPERATIVA AGROPECUARIA DO SERTÃO CENTRAL                    |                                      | REPOLHO | kg             | 500              | 2,00              |  |  |  |
| 5  | Aratuba                                                             | FRANCISCO DAS CHAGAS SANTANA<br>SILVA | COOPAECE - COOPERATIVA AGROINDUSTRIAL DO ESTADO DO CEARA      |                                      | REPOLHO | kg             | 500              | 2,00              |  |  |  |
| 6  | Aratuba                                                             | FRANCISCO DAS CHAGAS SANTANA<br>SILVA | COOPERATIVA AGROPECUARIA DO SERTÃO CENTRAL                    |                                      | REPOLHO | kg             | 500              | 2,00              |  |  |  |
| 7  | Aratuba                                                             | FRANCISCO ROBERIO LIMA ROCHA          | COOPERATIVA AGROPECUARIA DO SERTÃO CENTRAL                    |                                      | REPOLHO | kg             | 2.000            | 1,00              |  |  |  |
| 8  | Aratuba                                                             | JOAO ANTONIO RIBEIRO DA CRUZ          | COOPAECE - COOPERATIVA AGROINDUSTRIAL DO ESTADO DO CEARA      |                                      | REPOLHO | kg             | 500              | 2,00              |  |  |  |
| 9  | Aratuba                                                             | JOAO ANTONIO RIBEIRO DA CRUZ          | COOPERATIVA AGROPECUARIA DO SERTÃO CENTRAL                    |                                      | REPOLHO | kg             | 500              | 2,00              |  |  |  |
| 10 | Aratuba                                                             | JOAO JOSE SILVA DOS SANTOS            | COOPERATIVA AGROPECUARIA DO SERTÃO CENTRAL                    |                                      | REPOLHO | kg             | 500              | 0,50              |  |  |  |
| 11 | Aratuba                                                             | JOSE MACIANO SILVA SANTOS             | COOPERATIVA AGROPECUARIA DO SERTÃO CENTRAL                    |                                      | REPOLHO | kg             | 500              | 0,50              |  |  |  |
| 12 | Aratuba                                                             | JOSE PAIVA PEREIRA                    | COOPAECE - COOPERATIVA AGROINDUSTRIAL DO ESTADO DO CEARA      |                                      | REPOLHO | kg             | 500              | 2,00              |  |  |  |
| 13 | Aratuba                                                             | JOSE PAIVA PEREIRA                    | COOPERATIVA AGROPECUARIA DO SERTÃO CENTRAL                    |                                      | REPOLHO | kg             | 500              | 2,00              |  |  |  |
| 14 | Aratuba                                                             | JOSE SILVA SOUZA                      | COOPAECE - COOPERATIVA AGROINDUSTRIAL DO ESTADO DO CEARA      |                                      | REPOLHO | kg             | 600              | 2,00              |  |  |  |
| 15 | Aratuba                                                             | JOSE SILVA SOUZA                      | COOPERATIVA AGROPECUARIA DO SERTÃO CENTRAL                    |                                      | REPOLHO | kg             | 600              | 2,00              |  |  |  |
| 16 | Aratuba                                                             | MARIA DAS GRACAS ROQUE DA<br>SILVA    | COOPERATIVA DA AGRICULTURA FAMILIAR DE CAPISTRANO             |                                      | REPOLHO | kg             | 300              | 2,00              |  |  |  |
| 17 | Aratuba                                                             | MARIA DE NAZARE RIBEIRO               | COOPERATIVA AGROPECUARIA DO SERTÃO CENTRAL                    |                                      | REPOLHO | kg             | 500              | 2,00              |  |  |  |
| 18 | Capistrano                                                          | VANDERLEY BARBOSA DE SOUZA            | COOPERATIVA DA AGRICULTURA FAMILIAR DE CAPISTRANO             |                                      | REPOLHO | kg             | 1.000            | 2,00              |  |  |  |
| 19 | Carnaubal                                                           | OTALICIO ARAUJO DE OLIVEIRA           | COOPERATIVA AGROPECUARIA DOS PRODUTORES ORGANICOS DA IBIAPABA |                                      | REPOLHO | kg             | 4.000            | 8.000,00          |  |  |  |
| 20 | Catarina                                                            | JOSE EDIMAR CESARIO DE<br>OLIVEIRA    |                                                               | ASSOCIAÇÃO COMUNITÁRIA DE AÇUDE NOVO | REPOLHO | kg             | 143              | 198,77            |  |  |  |